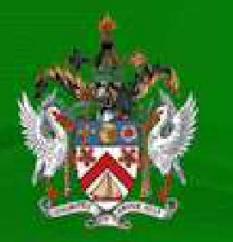

ST.CHRISTOPHER AND NEVIS INLAND REVENUE DEPARTMENT

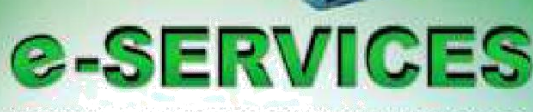

Access any of the following Services with just the click of a button

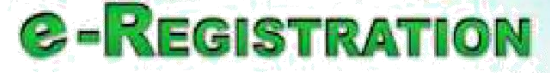

(REGISTER ONLINE)

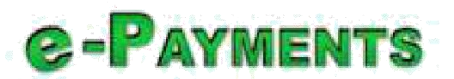

(PAY YOUR TAXES ONLINE)

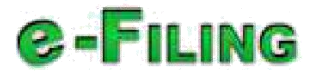

(File your Monthly and Annual Taxes online)

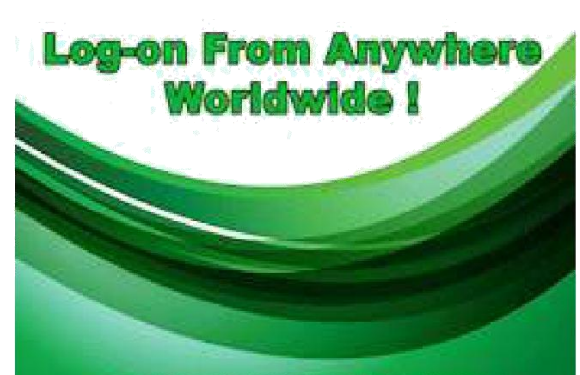

Building Our Nation Through Responsible Tax Administration

BAY ROAD, BASSETERRE, ST.KITTS TEL: 869,467.1210/1931 FAX: 869,465.7840 EMAL: MLANDREVENDE@SKNRD.COM WEDDTE: WWW.SKNRD.COM

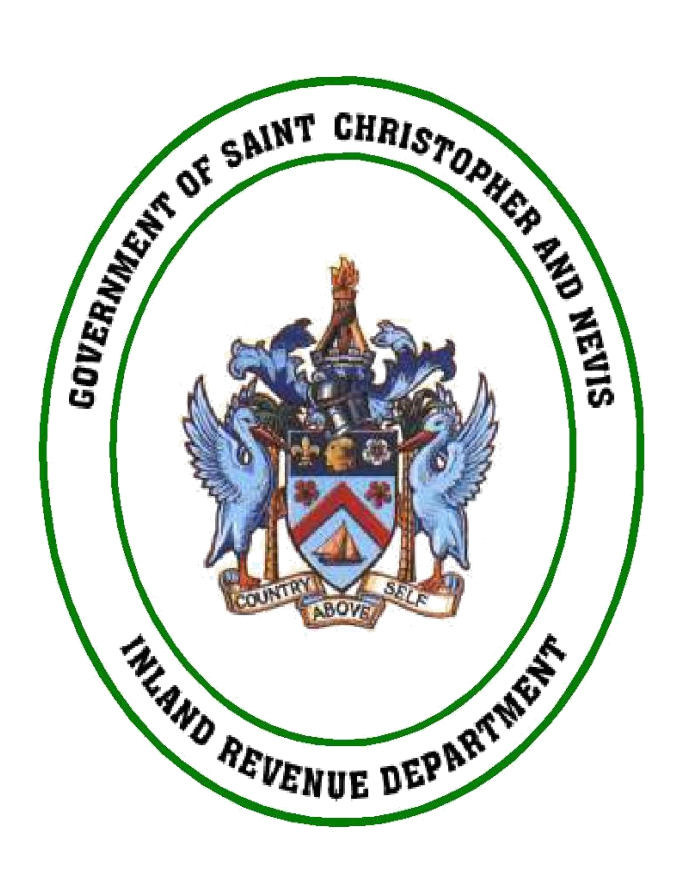

# USER GUIDE

# E-Filing & E-Payment

Page **1** of **42** 

### Version History

| Version | Date         | Author | Description                       |
|---------|--------------|--------|-----------------------------------|
| 1.0     | 15-Dec-2012  | IRD    | VAT online                        |
| 2.0     | 15-Feb- 2013 | IRD    | Account Summary Screens Added     |
| 3.0     | 26-Aug-2013  | IRD    | New tax types made online         |
| 4.0     | 28-July-2014 | IRD    | Property Tax Online & Late Filing |
| 5.0     | 16-Jun-2015  | IRD    | Corporate Income Tax Online       |

Page **2** of **42** 

| 1.  | Getting Start     | rted                                       | 4  |  |  |  |  |  |
|-----|-------------------|--------------------------------------------|----|--|--|--|--|--|
| 2.  | How Do I Login4   |                                            |    |  |  |  |  |  |
| 3.  | First Time Users5 |                                            |    |  |  |  |  |  |
| 4.  | List of taxes     | s available online                         | 7  |  |  |  |  |  |
| 5.  | Tax Accounts      | ts Summary                                 | 7  |  |  |  |  |  |
| 6.  | Specific Acco     | count Summary                              | 8  |  |  |  |  |  |
| 6   | 5.1. Specific     | c Account Summary for Other Tax            | 8  |  |  |  |  |  |
| 6   | 5.2. Specific     | c Account Summary for Property Tax         | 12 |  |  |  |  |  |
| 6   | 5.3. Specific     | c Account Summary for Corporate Income Tax | 13 |  |  |  |  |  |
| 7.  | Start Filling C   | Online Return Form                         | 26 |  |  |  |  |  |
| 8.  | How Can I M       | Vake Any Changes To My Saved Data          | 31 |  |  |  |  |  |
| 9.  | Late filing       |                                            | 32 |  |  |  |  |  |
| 10. | Payment           |                                            |    |  |  |  |  |  |
| 1   | .0.1. In-Pe       | erson Submission                           |    |  |  |  |  |  |
| 1   | .0.2. Onlin       | ne Payment                                 |    |  |  |  |  |  |
| 11. | Got an Error      | ır                                         | 41 |  |  |  |  |  |
| 12. | Post an Enqu      | រุuiry                                     | 41 |  |  |  |  |  |
| 13. | 13. Contact Us 42 |                                            |    |  |  |  |  |  |

### **1. Getting Started**

There are certain prerequisites for using the online tax return filing service.

- For this you need to go the IRD office with the following documents and provide the same as and when demanded:
  - 1. Photo ID Proof: You need to carry along at least one photo Id proof of yours e.g. driving license / passport.
  - 2. Taxpayer Number (TIN): You should be having a unique Taxpayer number as this number would be used by the IRD officer to guide you further with the process.
- Once you provide above mentioned documents to the IRD officer he would generate a unique userid and password for you based on your taxpayer number.
- You will also be given a welcome letter containing your:
  - Generated User Id.
  - Generated Password
  - Personal Details (as recorded in IRD Department's Records)
  - Required Website URLs and links (to guide you further with the online filing facility).

### 2. How Do I Login

To login do the following steps:

- 1. Go To https://www.sknird.com (Please use Google Chrome for best results)
- 2. Click the "e-Filing" link under the "e-services" section.

| Nome Tax Library For | ms It Guides About Us FAQs Media Gallery Feedback                |                                                                                                    |
|----------------------|------------------------------------------------------------------|----------------------------------------------------------------------------------------------------|
| Pay You              | UR TAXES ONTIME !<br>Avoid interest charges<br>. Avoid penalties | Reminders<br>The Infand Barvanae Department within<br>to advise the general public, that is<br>commercial entries dearway of operating<br>in the Relationship respective of size, an<br>required by law to ontain a Business<br>Locaric, Currant Business Locario, hubbin<br>are remoded, that their Locarios should<br>a the resolution of the size of the |
| -                    | SO THAT WE CAN HELP YOU !                                        | 2014 Rayner Start of Dense January Jahr<br>2014 Rayner Affer the dete, will accrue<br>1% Interest per marith,                                                                                                    |
| E-SERVICES           | SO THAT WE CAN HELP YOU !                                        | TIPS                                                                                                    |

3. Clicking on the "e-Filing Login" link would open a new tab in your browser with the login page.

Page **4** of **42** 

- 4. Fill in the User Id and Password, as printed in the welcome letter given to you by the IRD officer.
- 5. Click the **OK** button once you have filled all the required details on the login screen to proceed.

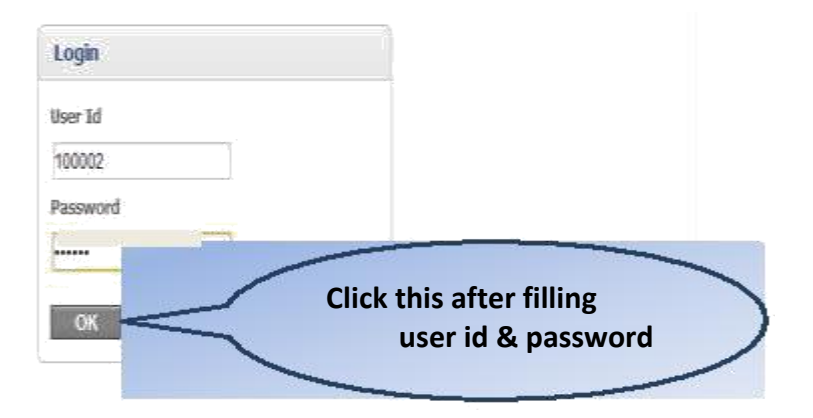

### **3. First Time Users**

Now if you are logging into the site for the very first time – once you successfully login, you will be redirected to a **Change Password** screen. Now since your current password was given to you by the IRD officer – it is not completely safe. Hence, use this change password screen to set your own new password which henceforth will be known only by you.

Follow below steps to set a new password:

- 1. Type in your old (i.e. current) password.
- 2. Type in the new password which you want to set. Make sure that it is a strong password with : At least 1 uppercase character;

At least 1 Lowercase character; At least 1 number; Having in all - 8 or more characters in it.

3. Re-type the new password you typed in the above step. **For Previous Users:** 

| User Name        |                     |
|------------------|---------------------|
| Old Password     |                     |
|                  | Old Password        |
| New Password     |                     |
|                  | New Password to Set |
| Confirm Password |                     |
|                  | Retype New Password |
| OK               |                     |
| Click to Save    |                     |

Page 5 of 42

#### For First Time Users:

|                                                                                                    |                           | Decouverd | arm Are M   | andatory. |                                            |                                                   |                      |
|----------------------------------------------------------------------------------------------------|---------------------------|-----------|-------------|-----------|--------------------------------------------|---------------------------------------------------|----------------------|
| Jser Id                                                                                                    |                           | Password  |             |           |                                            |                                                   |                      |
| Old Password                                                                                                    | /                         |           |             |           |                                            |                                                   |                      |
| New Password                                                                                                    |                           |           |             |           |                                            |                                                   |                      |
| and the second second second second second second second second second second second second second second second |                           |           | New         | Passwo    | rd to Set                                  |                                                   |                      |
| Confirm Passwo                                                                                                   | ərd                       |           |             |           |                                            | -                                                 |                      |
|                                                                                                    |                           |           | Rety        | pe New    | Password                                   |                                                   |                      |
| Your Email-Id                                                                                                    |                           |           |             |           |                                            |                                                   |                      |
| Your Email-Id<br>Confirm Your Ei                                                                                 | mail-Id                   |           | Тур         | e and Re  | e-Type Emai                                | l id to Set                                       |                      |
| Your Email-Id<br>Confirm Your Ei<br>Security Questin                                                             | mail-Id<br>on 1:          |           | <b></b> Тур | e and Re  | e-Type Emai                                | l id to Set                                       |                      |
| Your Email-Id<br>Confirm Your Ei<br>Security Questio<br>Answer 1:                                                | mail-id<br>on 1:          |           | Тур         | e and Re  | e-Type Emai                                | l id to Set                                       |                      |
| Your Email-Id<br>Confirm Your Ei<br>Security Questie<br>Answer 1:                                                | mail-Id<br>on 1:          |           | <b></b> Тур | e and Re  | e-Type Emai                                | l id to Set<br>rity questions a                   | answers to           |
| Your Email-id<br>Confirm Your Er<br>Security Questie<br>Answer 1:<br>Security Questie                            | mail-Id<br>on 1:<br>on 2: |           | Тур         | e and Re  | e-Type Emai<br>Select secu<br>be used in f | l id to Set<br>rity questions a<br>forgot passwor | answers to<br>d case |
| Your Email-id<br>Confirm Your Ei<br>Security Questie<br>Answer 1:<br>Security Questie<br>Answer 2:               | mail-Id<br>on 1:<br>on 2: |           |             | e and Re  | e-Type Emai<br>Select secu<br>be used in f | l id to Set<br>rity questions a<br>orgot passwor  | answers to<br>d case |
| Your Email-id<br>Confirm Your Ei<br>Security Questie<br>Answer 1:<br>Security Questie<br>Answer 2:               | mail-Id<br>on 1:<br>on 2: |           |             | e and Re  | e-Type Emai<br>Select secu<br>be used in f | l id to Set<br>rity questions a<br>forgot passwor | answers to<br>d case |

- 4. Click the **OK** button. Now your password is the new password you set in step2/3.
- 5. You will now be redirected to the **Login** screen with re-login with your user id and new password. Just type in your user id and your new password and press OK button to go to the online VAT filing page.

| Login                                                 |                                      |
|-------------------------------------------------------|--------------------------------------|
| Password has been<br>successfully. You ca<br>password | r changed<br>In Relogin by using new |
| User Id                                               |                                      |
|                                                       |                                      |
| Password                                              |                                      |
|                                                       |                                      |
|                                                       |                                      |

Page **6** of **42** 

### 4. List of taxes available online

- 1. Excise Tax
- 2. Coastal Levy
- 3. Tourism Dev. Levy
- 4. Unincorp. Bus. (Ret)
- 5. Unincorp. Bus. (Ser)
- 6. Unincorp. Business
- 7. Value Added Tax
- 8. Telecomm Licence (B)
- 9. Hotel & Restaurant Tax
- 10. Corporate Income Tax
- 11. Travel Tax
- 12. Insurance Prem. Tax
- 13. Insurance Regis. Fee
- 14. E-Fund Rentals
- 15. Telecomm Services
- 16. Telecomm Licence (A)
- 17. Withholding Tax
- 18. E-Fund Hotel & Res.
- 19. Withholding Tax-Nev
- 20. Property Tax

### **5. Tax Accounts Summary**

Once you have successfully logged in – you would be able to see the **Manage My Accounts** screen which would show a gist of all your related tax accounts. You can see your tax accounts with their next due dates for filing and current balance. If the tax account shows a negative current balance –it means that much amount is surplus from your end and if positive - you are due to pay that much amount to IRD department. Click on the *Manage Account* link of any desired tax account – whose details you want to view or want to e-file its tax return. The fields listed are the following:

TAX TYPES- This is the listing of the tax types the user has registered.

**NEXT TAX DUE DATE** – This is the listing of when the most current tax period is due. **CURRENT BALANCE** – This indicates the outstanding balances.

Note: \*Total tax liability is indicated on the last row.

#### Change Password | User Manual | Logout

#### Manage My Accounts

| TAX TYPES            | NEXT TAX DUE DATE | CURRENT BALANCE | CLICK LINK TO MANAGE ACCOUNT |                |
|----------------------|-------------------|-----------------|------------------------------|----------------|
| Hotel&Restaurant Tax | 01-Sep-2014       | \$ 0.00         | Manage Account               |                |
| Corporate Income Tax | 07-Aug-2013       | \$ 0.00         | Manage Accour                |                |
| Bus. & Occup Licence | 31-Jan-2014       | \$ 0.00         | Manage Accour                |                |
| Property Tax         |                   | \$ 37.36        | Manage Accour                | Click this for |
| Liquor Licence       | 31-Jan-2014       | \$ 0.00         | Manage Accour                | more details   |
| Wheel Tax            |                   | \$ 0.00         | Manage Account               |                |
| Withholding Tax      | 15-Sep-2014       | \$ 3,929.85     | Manage Account               | -              |
| E-Fund Hotel & Res.  | 15-Sep-2014       | \$ -2,057.78    | Manage Account               |                |
| Value Added Tax      | 15-Jul-2014       | \$ -48,387.68   | Manage Account               |                |
| Total Tax Liability  |                   | -\$ 46,478.25   | Pay Now                      |                |

Note : All amounts owing are subject to a minimum 24 hour delay from current date. (+ve) E Please contact IRD Officer for more details regarding the Current Balance.

Click here to go to payment screen.

### 6. Specific Account Summary

#### 6.1. Specific Account Summary for Other Tax

When you click on any particular account type's *Manage Account* link, you will be redirected to a new screen – Account Summary.

There is a table which displays the **Tax Account No#, Tax Type** and **Tax Center**. Within this table the tax outstanding is viewed with more detail. The detail separates the outstanding Tax into different categories such: **Tax Balance** (i.e. Tax base), **Interest Balance** (interest is based on the interest rate on Tax Balance) and **Penalty Balance** (penalties charged).

E.g. below screen shows the account summary of the Coastal Levy account.

#### Coastal Levy ~ Account Summary

#### Grand Total Tax Liable : -\$ 391,767.59 (as at 25-Aug-2013)\*

| Tax Account No. :                                           |                                                | 70342930                         | 5                |               | Tax Balance       | e (              | 8            | \$ 391,767.5        | 9       |                 |                               |
|-------------------------------------------------------------|------------------------------------------------|----------------------------------|------------------|---------------|-------------------|------------------|--------------|---------------------|---------|-----------------|-------------------------------|
| Tax Type :<br>Tax Center :                                  |                                                | Nevis                            | .evy             |               | Penalty Bal       | ance :<br>ance : | s            | 0.00                |         |                 | ≻ Section 1                   |
| Please Note: All Transactio<br>* This amount may not includ | ins are subjected to<br>a interest and penaity | a minimum 24 h<br>accruing loday | out delay i      | irom submissi | on date.          |                  |              |                     | 5       | Click  <br>Payn | here to go to<br>hent Screen. |
| E-Filing Trans                                              | actions                                        |                                  |                  |               |                   |                  | Pa           | y Now               |         | ~               |                               |
| EFILING-ID DOCUMENTIND,                                     | estaeuskment<br>NJ.                            | E-FILING GATE                    | FILING<br>PERIOD | DUE CATE      | SUBMICSION STATUS | ASSESSMENT NO.   | TAX ASSESSED | NTEREST<br>Assessed | PENALTY | TOTAL TAX       | Section 2                     |
| No. 10 - 10                                                 |                                                |                                  |                  |               |                   |                  |              |                     |         |                 |                               |

Back to Manage Tax Accounts

The first section displays the account summary with the total liable tax and the related details. The second section displays:

- Submit E-File link to submit your next due e-file for this tax account.
- All your transactions done till date for this account.

#### **DETAILS ABOUT THE E-FILING TRANSACTIONS TABLE:**

- 1. **E-File No.:** Click on the blue-colored link displaying the **e-file number** of that transaction to view all its details.
- 2. Document No.: shows the document number for that transaction.
- 3. **Establishment No.**: displays the establishment number related to that Taxpayer for that tax period. Clicking on this number would open up a new popup displaying the establishment number, name and address for that establishment.
- 4. E-filing Date: shows the date when that transaction was done.
- 5. Filing Period: shows the filing period for that transaction.
- 6. **Due Date**: shows the due date for that filing period.
- 7. **Submission Status**: shows the current status of that transaction. After successful submission of e-filing by Taxpayer, status would became "Submitted".
- 8. Assessment No.: shows the assessment number for that transaction, if any. It displayed after assessment done by IRD officer. Therefore, this might be blank at the time of e-file submission by Taxpayer.
- 9. Tax Assessed, Interest Assessed, Penalty Assessed : shows -
  - \$0.00 for *Submission Status other than completed* i.e. the assessment for that transaction is not yet done.
  - \$0.00 for *Submission Status as completed* i.e. the assessment for that transaction is done and the assessed amount is \$0.00.

Page **9** of **42** 

- \$(Amount) for *Submission Status as completed* i.e. the assessment for that transaction is done and the assessed amount is \$(Amount).
- 10. Total Tax Liable: shows sum of all the tax + interest + penalty-assessed amounts.

#### **HOW TO USE THIS SCREEN:**

- 1. Click on the blue-colour link displaying the e-file number for that transaction to view/modify that transaction's submitted details.
- 2. Click on <u>Submit e-file</u> link to proceed with filing your tax return for that account. This link will only be displayed if you haven't filed the return for current filing period. If you have already filed it you will be able to see it as a transaction in the e-filing transactions table and can click the e-file no link to edit/view your submitted details. Please note that <u>Submit e-file</u> link is visible to Taxpayer till next 7 days after passing the due date for late filing.
- 3. Use the <u>Back to Manage Tax Accounts</u> link on the lower right corner to go back to previous screen showing your entire tax accounts summary.

| Charage Passandd         Value Added Tax ~ Account Summary         Grand Total Tax Liable : \$ 56,141.04 (as at 30-Jan-2013)*         Tax Account No.:       00865445         Tax Type :       Value Added Tax         Tax Center :       \$ 1,224.54         Tax Center :       \$ 1,224.54         Prease Note: All Transactions are subjected to a minimum 24 hour delay from submission date.         *This amount may not include interest and penaty accounts today.         E-Filing Transactions         Click here to submit new e-file.         Click here to submit new e-file.         Eack to Manage Tax Accounts Pay Hour                                                                                                    | Value Added Tax                                     | Account                        | Weko               | ne B <b>alancia de Calendaria de Calendaria</b>                                                       |
|----------------------------------------------------------------------------------------------------|-----------------------------------------------------|--------------------------------|--------------------|----------------------------------------------------------------------------------------------------|
| Value Added Tax ~ Account Summary         Grand Total Tax Liable : \$ 56,141.04 (as at 30-Jan-2013)*         Tax Account No.:       00865445         Tax Type :       Value Added Tax         Tax Type :       Value Added Tax         Tax Center :       \$ 1,224.54         Tax Center :       \$ 1,224.54         Prease Non: All Transactions are subjected to a minimum 24 hour delay from submission date.         *This amount may not include interest and penalty accounts today.         Click here to submit new not include interest and penalty accounts today.         Click here to submit new e-file.         Eack to Manage Tax Accounts Pay Now                                                                                                    |                                                     |                                |                    | Change Password   Log                                                                                 |
| Value Added Tax ~ Account Summary         Grand Total Tax Liable : \$ 56,141.04 (as at 30-Jan-2013)*         Tax Account No.:         O0865445         Tax Salance : \$ 49,686.52         Tax Type : Value Added Tax         Tax Center : \$ LKitts         Please Note: All Transactions are subjected to a minimum 24 hour delay from submission date.         ***********************************                                                                                                    |                                                     |                                |                    |                                                                                                    |
| Grand Total Tax Liable : \$ 56,141.04 (as at 30-Jan-2013)*           Tax Account No.::         00865445         Tax Balance :         \$ 49,686.52           Tax Type :         Value Added Tax         Interest Balance :         \$ 1,224.54           Tax Center :         St.Kitts         Penalty Balance :         \$ 5,229.98           Please Note: All Transactions are subjected to a minimum 24 hour delay from submission date.         * 5,229.98         *           * This amount may not include interest and penalty accruing today.         *         *         *         *           Constant for         *         *         *         *         *         *         *         *         *         *         *         *         *         *         *         *         *         *         *         *         *         *         *         *         *         *         *         *         *         *         *         *         *         *         *         *         *         *         *         *         *         *         *         *         *         *         *         *         *         *         *         *         *         *         *         *         *         *         *         *         * <td< th=""><th>Value Added Tax</th><th>~ Account Summary</th><th></th><th></th></td<>                                 | Value Added Tax                                     | ~ Account Summary              |                    |                                                                                                    |
| Tax Account No.:       00865445       Tax Balance :       \$ 49,686.52         Tax Type :       Value Added Tax       Interest Balance :       \$ 1,224.54         Tax Center :       St.Kitts       Penalty Balance :       \$ 5,229.98         Please Note: All Transactions are subjected to a minimum 24 hour delay from submission date.       *         *This amount may not include interest and penalty accruing today.         E-Filing Transactions         Concenter to       Extend       Taxe         Statement may not include interest and penalty accruing today.         E-Filing Transactions       Extend       Taxe         Click here to       S 1.2216 60       S -6,066.42       S -54,967         Statement may not include interest and penalty accruing today.       Extend       Extend       Extend         Extend Extend       Interest Submit new e-file.       420       S -1216 60       S -6,066.42       S -54,967         Ck here to       Extend Extend       Park Accounts       Park Accounts       Park Accounts       Park Accounts                                                                                                    | Grand Total Tax Liable : \$                         | 56,141.04 (as at 30-Jan-2013)* |                    |                                                                                                    |
| Tax Type :       Value Added Tax       Interest Balance :       \$ 1,224.54         Tax Center :       St.Kitts       Penalty Balance :       \$ 5,229.98         Please Note: All Transactions are subjected to a minimum 24 hour delay from submission date.       *         This amount may not include interest and penalty accruing today.       EFFILING Transactions         Effiling Transactions       Edited and and and and and and and and and an                                                                                                    | Tax Account No. :                                   | 00865445                       | Tax Balance :      | \$ 49,686.52                                                                                          |
| Tax Center:       St.Kitts       Penalty Balance : \$5,229.98         Please Note: All Transactions are subjected to a minimum 24 hour delay from submission date.         This amount may not include interest and penalty accruing today.         E-Filing Transactions         Encoded File       Note: States and penalty accruing today.         Encoded File       Note: States and penalty accruing today.         Encoded File       Note: States and penalty accruing today.         Encoded File       Note: States and penalty accruing today.         Encoded File       Note: States and penalty accruing today.         Encoded File       Note: States and penalty accruing today.         Encoded File       Note: States and penalty accruing today.         Encoded File       Note: States and penalty accruing today.         Encoded File       Note: States and penalty accruing today.         Encoded File       Note: States and penalty accruing today.         Encoded File       States and penalty accruing today.         Encoded File       States and penalty accruing today.         Encoded File       States and penalty accruing today.         Encoded File       States and penalty accruing today.         Encoded File       States and penalty accruing today.         Encode File       States accruing today.         Encode File | Тах Туре :                                          | Value Added Tax                | Interest Balance : | \$ 1,224.54                                                                                           |
| Please Note: All Transactions are subjected to a minimum 24 hour delay from submission date:<br>This amount may not include interest and penalty accruing today.<br>E-Filing Transactions                                                                                                    | Tax Center :                                        | St.Kitts                       | Penalty Balance :  | \$ 5,229.98                                                                                           |
| Entropy of a fill     Date of the fill     Date of the fill     Date of the fill     Date of the fill     Date of the fill       57000     54000     54000     54000     54000     54000     54000     10000       57000     54000     10000     10000     10000     10000     10000     10000       57000     54000     10000     10000     10000     10000     10000     10000       57000     54000     10000     10000     10000     10000     10000       57000     54000     10000     10000     10000     10000       57000     54000     10000     10000     10000       57000     540000     10000     10000     10000       57000     540000     100000     100000     100000       57000     540000     100000     100000     100000       540000     100000     100000     100000     100000                                                                                                    | This amount may not include interes                 | ons                            |                    | annuar anna te strat des                                                                              |
| Sk here to Back to Manage Tax Accounts                                                                                                    | Сицисно россинантио<br>Бистиц 6 #114<br><u>5700</u> | Click ho<br>new e-f            | ere to submit      | NE SACE RELAKED FESNALLY FORAL DAY<br>ASSESSED ASSESSED LANDLE<br>S-12216.60 S-5,086.42, \$-54,947.22 |
| ck here to Pay Now                                                                                                    |                                                     |                                |                    |                                                                                                    |
| ck here to Pay How                                                                                                    |                                                     |                                |                    | Back to Manage Tax Accounts                                                                           |
|                                                                                                    | ck here to                                          |                                |                    | Pay New                                                                                               |

4. Once you click and proceed to e-file your tax return - an informational message as shown below will show. Simply click the continue button to proceed.

| Tax Payer No. 1            | ex Account No.          | Tax Period                    |                    | Resessment Period Dat    | E             | ]          |
|----------------------------|-------------------------|-------------------------------|--------------------|--------------------------|---------------|------------|
| Thire                      |                         |                               |                    | Te                       |               | 1          |
| Thired                     |                         |                               |                    |                          |               |            |
| This ad                    |                         |                               |                    |                          |               |            |
| ART 1- TAY DEC             | file has already been a | approved/completed. Hence you | u can not make any | / further changes in thi | 5.            |            |
| Contr                      | 111P                    |                               |                    |                          |               |            |
| VIET MERSE RETU            |                         |                               |                    |                          |               |            |
| IS FORM, TOGETHER          |                         |                               |                    |                          | 1000000000000 | ELD OF THE |
| JATH.                      |                         | ~~~                           |                    | 0                        |               |            |
| LURE TO SUBICT THIS RETURN |                         | Click here and p              | proceed.           | 2                        |               |            |

#### 6.2. Specific Account Summary for Property Tax

When you click on any Property Tax account type's **Manage Account** link, you will be redirected to a new screen –**List of Properties Owned**. This page contains a Grid in which we have **Property Number**, **Property TIN**, **Valuation Area**, **Lot Number**, **Property Gross Value**, **Current balance** and **Property Details**.

#### List of Properties Owned

| PROPERTY<br>NO | TIN   | VALUATION AREA | LOT NO | PROPERTY GROSS<br>VALUE | CURRENT<br>BALANCE | PROPERTY<br>DETAILS |
|----------------|-------|----------------|--------|-------------------------|--------------------|---------------------|
| <u>5234</u>    | 39091 | FORTLANDS      |        | \$ 10,116,870.00        | \$ 0.00            | Click Here          |
| <u>5264</u>    | 37262 | FORTLANDS      |        | \$ 1,245,375.00         | \$ 37.36           | Click Here          |
|                |       |                |        | Total Tax Liability     | \$ 37.36           |                     |

Note : All amounts owing are subject to a minimum 24 hour delay from current date. (+ve) Balance- Tax Payer Must Pay Please contact IRD Officer for more details regarding the Current Balance.

Back to Manage Tax Accounts

By clicking on Click Here link; you will get the property details like Property Type, Property Use, Property Size and property value.

#### List of Properties Owned

| PROPERTY<br>NO | TIN   | VALUATION AREA | LOT NO | PROPERTY GROSS<br>VALUE | CURRENT<br>BALANCE | PROPERTY<br>DETAILS |
|----------------|-------|----------------|--------|-------------------------|--------------------|---------------------|
| <u>5234</u>    | 39091 | FORTLANDS      |        | \$ 10,116,870.00        | \$ 30,350.61       | Click Here          |
| <u>5264</u>    | 37262 | FORTLANDS      |        | \$ 1,245,375.00         | \$ 3,736.13        | <u>Click Here</u>   |
|                |       |                |        | Total Tax Liability     | \$ 34,086.74       |                     |

Note : All amounts owing are subject to a minimum 24 hour delay from current date. (+ve) Balance- Tax Payer Must Pay Please contact IRD Officer for more details regarding the Current Balance.

#### Back to Manage Tax Accounts

| Туг         | жe    | General Use    | Size            |         | Property   | Value       |    |            |
|-------------|-------|----------------|-----------------|---------|------------|-------------|----|------------|
| LAN         | 4D    | COMMERCIAL     | 4 ACRE          |         | \$ 1,393,9 | 20.00       |    |            |
| BUILI       | DING  | COMMERCIAL     | 31831 SQUARE FE | ET      | \$ 8,722,9 | 50.00       |    |            |
| LIS         |       |                | Total           | Value   | \$ 10,116, | 870.00      |    |            |
| PRO         |       |                | Close           |         |            | 4.          | г  | PROPERTY   |
| NO          | TIN   | VALUATION AREA | LOT NO          | GRO     | SS VALUE   | BALANCE     |    | DETAILS    |
| <u>5234</u> | 39091 | FORTLANDS      |                 | \$ 10,1 | 16,870.00  |             | 51 | Click Here |
| <u>5264</u> | 37262 | FORTLANDS      |                 | \$ 1,2  | 45,375.00  | \$ 3,736.13 | 3  | Click Here |
|             |       |                |                 |         |            |             |    |            |

Page 12 of 42

By Clicking on Property No on List of Properties page, for example 5234 here; you will get the transaction details page which contain a table which displays the **Tax Account No#, Tax Type** and **Tax Centre**. Within this table the tax outstanding is viewed with more detail. The detail separates the outstanding Tax into different categories such: **Tax Balance** (i.e. Tax base), **Interest Balance** (interest is based on the interest rate on Tax Balance) and **Penalty Balance** (penalties charged).

#### Property No. 5234 ~ Account Summary

Grand Total Tax Liable : \$ 0.00 (as at 01-Jul-2014)\*

| Tax Account No. : | 03909122     | Tax Balance :      | \$ 0.00 |
|-------------------|--------------|--------------------|---------|
| Тах Туре :        | Property Tax | Interest Balance : | \$ 0.00 |
| Tax Center :      | St. Kitts    | Penalty Balance :  | \$ 0.00 |

Note: "All Transactions are subjected to a minimum 24 hour delay from submission date. This amount may not include interest and penalty accruing today. (+ve) Balance- Tax Payer Must Pay. Please contact IRD Officer for more details regarding the Current Balance.

#### Transactions

DOCUMENT NO. TAX PERIOD ASSESS NO DUE DATE TAX PENALTY INTEREST TOTAL DUE TOTAL PAID BALANCE 174010401 2014 83228201 23-Jul-2014 \$ 30,350,61 \$ 0.00 \$ 0.00 \$ 30,350.61 \$ 30,350.61 \$ 0.00 131681801 2013 80005201 30-Jun-2013 \$ 22,712.30 \$ 0.00 \$ 0.00 \$ 22.712.30 \$ 22,712.30 \$ 0.00 42325401 \$ 22,712.30 92249801 2012 30-Jun-2012 \$ 22,712.30 \$ 0.00 \$ 0.00 \$ 22,712.30 \$ 0.00 674800 2011 328515 30-Jun-2011 \$ 22,712.30 \$ 0.00 \$ 0.00 \$ 22,712:30 \$ 22,712.30 \$-0.00 571095 2010 284888 30-Jun-2010 \$ 22,712,30 \$ 0.00 \$ 0.00 \$ 22,712.30 \$ 22,712.30 \$ 0.00 481891 238460 30-Jun-2009 \$ 22,712.30 \$ 0.00 \$ 0.00 \$ 22,712,30 \$ 22,712.30 \$ 0.00 30-Jun-2008 \$ 0.00 \$ 0.00 351366 2008 170197 \$ 22,712.30 \$ 22,712.30 \$ 22,712.30 \$ 0.00 235933 2007 92439 30-Jun-2007 \$ 22,712.30 \$ 0.00 \$ 0.00 \$ 22,712:30 \$ 22,712.30 \$ 0.00

#### 6.3. Specific Account Summary for Corporate Income Tax

When you click on any Corporate Income Tax account type's **Manage Account** link, you will be redirected to a new screen – **E-Filing Transactions**. This page contains a Grid in which we have **E-Filing-Id, Document No., Establishment No., E-filing Date, Tax Period, Due Date, Submission-Status, Assessment No., Tax Assessed, Interest Assessed, Penalty Assessed and Total Tax Payable.** 

Page 13 of 42

## Back

Pay Now

| Cornerate Income           | Tax a Account     | t Summon           |                   |                |              |                                     |                                 |           |
|----------------------------|-------------------|--------------------|-------------------|----------------|--------------|-------------------------------------|---------------------------------|-----------|
| Grand Total Tax Liable : - | 348,666.70 (as at | 09-Jun-2015)*      |                   |                |              |                                     |                                 |           |
| Tax Account No. :          | 00811104          |                    |                   | Tax Balance :  | 5            | -\$ 3                               | 51,913.67                       |           |
| Tax Type :                 | Corporate In      | ncome Tax          |                   | Interest Balan | ce :         | \$ 3,                               | 246.97                          |           |
| Tax Center :               | St. Kitts         |                    |                   | Penalty Balan  | ce :         | \$ 0.0                              | 00                              |           |
| -Filing Transactio         | ND. GATE          | TAX PERCO DUE DATE | SUDMISSION STATUS | ASSESSMENT NO. | TAX ASSESSED | Late Filing<br>INTEREST<br>ASSESSED | Pay, Now<br>PENALTY<br>ASSESSED | TOTAL TAX |
| Submit E-File 198880201    |                   | 2014 17-Apr-2015   | Avaiting Filing   |                |              |                                     | antan takan se                  |           |
|                            |                   |                    |                   |                |              | Back                                | to Manago Tax A                 | ccounts   |
|                            |                   |                    |                   |                |              |                                     |                                 |           |

By clicking on Click Submit E-File; you will get the Taxpayer background information like:

TIN, Registered Name of Corporation, Trade Name of Corporation, Mailing Address, Telephone Number, Fax Number, Email Address etc.

|   | Inditiou     | ESTABLISHMENT | E-FILING |            |             |                   |                |              | INTEREST | PENALTY  | TOTAL TAX |
|---|--------------|---------------|----------|------------|-------------|-------------------|----------------|--------------|----------|----------|-----------|
| D | DOCUMENT NO. | NO.           | DATE     | TAX PERIOD | DUE DATE    | SUBMISSION-STATUS | ASSESSMENT NO. | TAX ASSESSED | ASSESSED | ASSESSED | PAYABLE   |
|   | 198868201    |               |          | 2014       | 17-Apr-2015 | Awaiting Filing   |                |              |          |          |           |
|   |              |               |          |            |             |                   |                |              |          |          |           |
|   |              |               |          |            |             |                   |                |              |          |          |           |
|   |              |               |          |            |             |                   |                |              |          |          |           |
|   |              |               |          |            |             |                   |                |              |          |          |           |

| ORPORATE INCOME TAX             |             |                        | Welc            | ome          | Back to Accou   | unt Summaryl Logout |
|---------------------------------|-------------|------------------------|-----------------|--------------|-----------------|---------------------|
|                                 |             | faxpayer Background In | formation       |              |                 |                     |
| Tax Identification Number (TIN) | 8111        |                        |                 |              |                 |                     |
| Registered Name of Corporation  |             |                        |                 |              |                 |                     |
| Trade Name of Corporation       |             |                        |                 |              |                 |                     |
|                                 | Street      | P.O. BOX 44            |                 |              |                 |                     |
| Mailing Address                 | City        | BASSETERRE             | Pa              | rish         | ST. GEORGE (SK) |                     |
|                                 | Country     | ST. KITTS              | Po              | stal Code    |                 |                     |
| Telephone Number                | 8694652631  |                        |                 |              |                 | Ĩ                   |
| Fax Number                      |             |                        |                 |              |                 |                     |
| Email Address                   |             |                        |                 |              |                 |                     |
| Business Activity               | 1) FREIGHT  | TRANSPORT BY ROAD 2)   | ACTIVITIES OF H | EAD OFFIC    | ES              | 6                   |
| Accounting Period               | Fiscal Year | Start 01-JAN           | F               | iscal Year B | End 31-DEC      |                     |
| Tax Period                      | 2014        |                        |                 |              |                 |                     |
|                                 |             |                        |                 |              |                 |                     |

This will show the Taxpayer background information.

You can only change that information which is under white background tax box like Mailing Address, Telephone Number, Fax Number and Email Address. You cannot update the information which is under grey background tax box like TIN, Registered Name of Corporation, Trade Name of Corporation, Business Activity, Accounting Period and Tax Period.

By click on Save, Document will be saved and we can edit before final submission.

| Tax Identification Number (TIN) |                 |                              |                        |  |
|---------------------------------|-----------------|------------------------------|------------------------|--|
| Registered Name of Corporation  |                 |                              |                        |  |
| Trade Name of Corporation       |                 |                              |                        |  |
|                                 | Street          | P.O. BOX 44                  |                        |  |
| Mailing Address                 | City            | BASSETERRE                   | Parish ST. GEORGE (SK) |  |
|                                 | Country         | ST. KITTS                    | Postal Code            |  |
| Telephone Number                | 8694652631      |                              |                        |  |
| Fax Number                      |                 |                              |                        |  |
| Email Address                   |                 |                              |                        |  |
| Business Activity               |                 |                              |                        |  |
| Accounting Period               | Fiscal Year     | Start 01-JAN                 | Fiscal Year End 31-DEC |  |
| Tax Period                      |                 |                              |                        |  |
| Your document has be            | en saved. You c | an edit before final submiss | Save Back Contin       |  |
| Close                           | en saved. You c | an euit before final submiss | euen                   |  |

Page **15** of **42** 

Click on Continue, Will show the Schedule for Tax Computation.

In next screen you have to choose option Yes/No for the question mention in the schedule for tax computation.

If you choose "Yes" option then you must upload schedule related to that question.

If you choose "Yes" option but do not upload schedule or fill schedule file then you may be eligible to pay penalty.

|                                                                                                    | Welcome                       |
|----------------------------------------------------------------------------------------------------|-------------------------------|
|                                                                                                    | Back to Account Summary Logou |
| Schedules for Tax Computation                                                                            |                               |
| Is the Corporation making any claim for bad debts?                                                       | O Yes O No                    |
| Did the Corporation make any contribution to Social Security on behalf of its employees during the year? | Ves No                        |
| Are there any expenses incurred to earn exempt income?                                                   | Ves O No                      |
| Did the Corporation claim any capital allowance?                                                         | Ves No                        |
| Did the company dispose of any assets for which capital allowance was previously claimed?                | Ves O No                      |
| Has the Corporation claimed any losses?                                                                  | © Yes ◎ No                    |
| Are you a branch office or subsidiary of an incorporated company?                                        | Ves O No                      |
| Did you make any payment to a non-resident during the year?                                              | ◎ Yes ◎ No                    |
| Did the Corporation have any inventory on hand at the beginning or end of the reporting period?          | C Yes C No                    |
|                                                                                                    |                               |
| Upload Schedules (Choose file then Upload)                                                               |                               |
| Choose File No file chosen Upload                                                                        | Download Schedule Template    |
| Please ensure that the schedules are completed and uploaded if you se                                    | elected "Yes"                 |
|                                                                                                    |                               |
|                                                                                                    | Save Back Continue            |

Click on Download Schedule Template, will show template file.

Save the file.

|                                                                  |                                                | Back to Account  | Summary] Logout |
|------------------------------------------------------------------|------------------------------------------------|------------------|-----------------|
|                                                                  |                                                |                  |                 |
|                                                                  | Schedules for Tax Computation                  |                  |                 |
| Is the Corporation making any claim for bad debts?               |                                                | O Yes O No       |                 |
| Did the Corporation make any contribution to Social Security on  | wheil at its section as during the used        | l'and out        |                 |
| Are there any expenses incurred to earn exempt income?           | C Save As                                      | • 4+ Search Desi | iteo F          |
| Did the Corporation claim any capital allowance?                 | Organize • New folder                          |                  | E . 0           |
| Did the company dispose of any assets for which capital allowa   | Examples A AND IN IN                           |                  |                 |
| Has the Corporation claimed any losses?                          | E Desktop                                      | ler              |                 |
| Are you a branch office or subsidiary of an incorporated compare | Downloads     Recent Place     Arrow Momegroup |                  |                 |
| Did you make any payment to a non-resident during the year?      | E System Fold                                  | ler              |                 |
| Did the Corporation have any inventory on hand at the beginnin   | Documents Narender M<br>System Fold            | takhija<br>Jer   | 1               |
| pload Schedules (Choose file then Upload)                        | Pictures Computer                              | ler              |                 |
| Choose File No file cho                                          | Homeoroup A Network                            |                  |                 |
| Please ensure that the scr                                       | System Fold                                    | ler              |                 |
|                                                                  | File name: CIT Return Schedules (1)            |                  |                 |
|                                                                  | Save as type: *.xls                            |                  | -               |
|                                                                  | Mide Folder                                    | Save             | Cancel          |

Fill file according to the option in which you have chosen "Yes". Save the file in system.

| 2<br>3<br>4<br>6<br>6<br>6<br>7<br>7<br>7<br>7<br>7<br>7<br>7<br>7<br>7<br>7<br>7<br>7<br>7<br>7<br>7<br>7                                                                             | DEDUCTIBLE PORTION OF<br>BAD DEBT EXPENSE                                                                                                    | SCHEDULE 1                                                                    |
|----------------------------------------------------------------------------------------------------|----------------------------------------------------------------------------------------------------|-------------------------------------------------------------------------------|
| 9<br>90                                                                                                    |                                                                                                    |                                                                               |
| 1 Determination of Limit                                                                                                    |                                                                                                    |                                                                               |
| Total Trade accounts receivable                                                                                                    | at the end of the taxation period                                                                                                    | (see note 1)                                                                  |
| Maximum deduction for bad del     Maximum deduction for bad del                                                                                                    | bts expense                                                                                                    | (see note 2)                                                                  |
| 2 Bad Debts per Financial Stateme                                                                                                    | ints                                                                                                    |                                                                               |
| Provision for bad debts per the                                                                                                    | financial statements                                                                                                    |                                                                               |
| Specific trade debts determined     Amount related to general allo     O                                                                                                    | to be uncellectible during the taxation year 1                                                                                                    | (see note 3)                                                                  |
| 3 Deductible Portion of Bad Debt E                                                                                                    | xpense                                                                                                    |                                                                               |
| 5 The lesser of Maximum deduct                                                                                                    | ion for bad debt expense or specific trade debts                                                                                                    |                                                                               |
| 8                                                                                                    |                                                                                                    |                                                                               |
| 0<br>1 Note 1 - This amount should of<br>2 any reduction for allowances for<br>3 receivables such as loans receivables such as loans receivables of trade debts receivable at the<br>6 | nly include trade accounts receivables outstanding at the<br>r doubtful accounts. This amount should not include any<br>ivables or any amounts due from shareholders or any oth<br>end of the tax year must be retained for a minimum of 6 | end of year before<br>non-trade related<br>er related party. A list<br>years. |
| Schedule of Bad Debts                                                                                                    | laration of Salaries 🧹 Exempt Income 🦽 Capital Alsward                                                                                                    | Restandulo Balancing Allowance & Char                                         |

Page **17** of **42** 

| Determination of Maximum Available Non-Capital Loss                                                                                                    |                                                                          |                                                                                                  |                       |
|----------------------------------------------------------------------------------------------------|--------------------------------------------------------------------------|--------------------------------------------------------------------------------------------------|-----------------------|
| Assessable Income after Allowance (enter Nil if a net loss)                                                                                                    |                                                                          | Г                                                                                                |                       |
| Threshold                                                                                                    |                                                                          | t                                                                                                | 50%                   |
| Maximum available non-capital loss to be applied in taxation year                                                                                                    |                                                                          | L                                                                                                |                       |
|                                                                                                    |                                                                          |                                                                                                  |                       |
| Year of Assessment Losses B/E Losses for Losses Expire<br>Year Utilized Losse                                                                                                    | d Losses C/F                                                             |                                                                                                  |                       |
| 2015/2014<br>2014/2013                                                                                                    |                                                                          |                                                                                                  |                       |
| 2013/2012                                                                                                    |                                                                          |                                                                                                  |                       |
| 2010/2009                                                                                                    |                                                                          |                                                                                                  |                       |
|                                                                                                    |                                                                          |                                                                                                  |                       |
|                                                                                                    |                                                                          |                                                                                                  |                       |
|                                                                                                    |                                                                          |                                                                                                  |                       |
|                                                                                                    |                                                                          |                                                                                                  |                       |
| Note 1 - Loss brought forward must agree to prior years return                                                                                                    |                                                                          |                                                                                                  |                       |
| Note 2 - Losses expired include losses for the 5th preceding taxation year must t                                                                                                    | e expired and can no                                                     | be used to offset of                                                                             | urrent years taxes    |
|                                                                                                    |                                                                          |                                                                                                  |                       |
| Schedule of Bad Debts 🧹 Declaration of Salaries 🧹 Exempt Income 🦽 Tradit Abovence Sta                                                                                                    | Balancing Allo                                                           | wance & Charge                                                                                   | oss Schedule / Relaty |
|                                                                                                    |                                                                          |                                                                                                  |                       |
| er that completed Schedule is ready to upload.                                                                                                    |                                                                          |                                                                                                  |                       |
| r that completed Schedule is ready to upload. ose schedule file which you filled. //192.168.1.102/CIT/CorporateTaxFile.aspx # SimplenoteT & My Drive - Google _                                                                                                    |                                                                          |                                                                                                  |                       |
| r that completed Schedule is ready to upload.<br>ose schedule file which you filled.<br>//192.168.1.102/CIT/CorporateTaxFile.aspx<br># Smplenote# & My Drive - Google                                                                                                    |                                                                          |                                                                                                  |                       |
| r that completed Schedule is ready to upload. ose schedule file which you filled. //192.168.1.102/CIT/CorporateTaxFile.aspx # SimplenoteTax CORPORATE INCOME TAX                                                                                                    | Welcome 1                                                                | Back to Account S                                                                                |                       |
| r that completed Schedule is ready to upload.<br>ose schedule file which you filled.<br>//192.168.1.102/CIT/CorporateTaxFile.aspx<br># Simplenote# My Drive - Google<br>CORPORATE INCOME TAX                                                                                                    | Welcome I                                                                | Back to Account St                                                                               | mmaryl Logout         |
| r that completed Schedule is ready to upload.<br>ose schedule file which you filled.<br>//192.168.1.102/CIT/CorporateTaxFile.aspx<br>* SimplenoteF My Drive - Google<br>CORPORATE INCOME TAX                                                                                                    | Welcome [                                                                | Back to Account St                                                                               | mmaryl Logost         |
| r that completed Schedule is ready to upload. ose schedule file which you filled. //192.168.1.102/CIT/CorporateTaxFile.aspx * Simplenote*                                                                                                    | Welcome I                                                                | Back to Account St                                                                               | mmaryl Logeut         |
| r that completed Schedule is ready to upload. ose schedule file which you filled. //192.168.1.102/CIT/CorporateTaxFile.aspx * Simplenote*  My Drive - Google CORPORATE INCOME TAX Corporation making any claim for bad debts? It the Corporation making any claim for bad debts? It the Corporation making any claim for bad debts?                                                                                                    | Welcome  <br>• Yes<br>• Yes                                              | Back to Account St                                                                               | mmaryi Logout         |
| r that completed Schedule is ready to upload. ose schedule file which you filled. //192.168.1.102/CIT/CorporateTaxFile.aspx * SmplenoteF My Drive - Google CORPORATE INCOME TAX Concernation the Corporation making any claim for bad debts? id the Corporation making any claim for bad debts? id the Corporation making any contribution to Social Security on behalf of its employees during the year? re there any expenses incurred to eam exempt income?                                                                                                    | Welcome  <br>Yes<br>Yes<br>Yes                                           | Back to Account St                                                                               | mmaryl Logost         |
| r that completed Schedule is ready to upload. ose schedule file which you filled. //192.168.1.102/CIT/CorporateTaxFile.aspx * Smplenote* My Drive - Google CORPORATE INCOME TAX Corporation making any claim for bad debts? It the Corporation making any claim for bad debts? It the Corporation claim any capital allowance? It the Corporation claim any capital allowance? It the Corporation claim any capital allowance? It the Corporation claim any capital allowance? It the Corporation claim any capital allowance? It the Corporation claim any capital allowance?                                                         | Welcome  <br>Yes<br>Yes<br>Yes<br>Yes<br>Yes                             | Back to Account St                                                                               | mmaryl Lopout         |
| r that completed Schedule is ready to upload. ose schedule file which you filled. //192.168.1.102/CIT/CorporateTaxFile.aspx * Simplenote*                                                                                                    | Welcome I                                                                | Back to Account St<br>No<br>No<br>No<br>No<br>No                                                 | mmaryi Lopout         |
| r that completed Schedule is ready to upload.  ose schedule file which you filled.  //192.168.1.102/CIT/CorporateTaxFile.aspx  SimplenoteT.  My Drive - Google  CORPORATE INCOME TAX  Schedules for Tax Computation  the Corporation make any contribution to Social Security on behalf of its employees during the year?  re there any expenses incurred to earn exempt income?  id the Corporation claim any capital allowance?  id the company dispose of any assets for which capital allowance was previously claimed?  as the Corporation claimed any losses?                                                                                                    | Welcome  <br>Velcome  <br>Ves<br>Ves<br>Ves<br>Ves<br>Ves<br>Ves<br>Ves  | Back to Account Su<br>No<br>No<br>No<br>No<br>No<br>No                                           | mmaryi Logout         |
| r that completed Schedule is ready to upload.  ose schedule file which you filled.  //192.168.1.102/CIT/CorporateTaxFile.aspx  Simplenote* My Drive - Google  CORPORATE INCOME TAX  CORPORATE INCOME TAX  It the Corporation making any claim for bad debts?  It the Corporation making any claim for bad debts? It the Corporation making any claim for bad debts? It the Corporation making any claim for bad debts? It the Corporation making any claim for bad debts? It the Corporation making any claim for bad debts? It the Corporation making any claim for bad debts? It the Corporation making any claim for bad debts? It the corporation making any claim for bad debts? It the corporation making any capital allowance? It the corporation claim any capital allowance? It the corporation claim any cap    | Welcome  <br>Yes<br>Yes<br>Yes<br>Yes<br>Yes<br>Yes<br>Yes<br>Yes<br>Yes | Back to Account St<br>Ne<br>No<br>No<br>No<br>No<br>No<br>No                                     | mmary I Logost        |
| r that completed Schedule is ready to upload.  ose schedule file which you filled.  //192.168.1.102/CIT/CorporateTaxFile.aspx  Simplenote  My Drive - Google  CORPORATE INCOME TAX  Schedules for Tax Computation the Corporation making any claim for bad debts?  In the Corporation making any claim for bad debts? In the Corporation make any contribution to Social Security on behalf of its employees during the year? In there any expenses incurred to earn exempt income? In the Corporation claim any capital allowance? In the Corporation claimed any losses? In you a branch office or subsidiary of an incorporated company? In you make any payment to a non-resident during the year? In you and is any payment to a non-resident during the year? In you and is any payment to a non-resident during the year? In you and is any payment to a non-resident during the year? In you and the torporation claimed any losses? In you and is any payment to a non-resident during the year? In the you and the any payment to a non-resident during the year? In the you and the you and the you and the you and you make any payment to a non-resident during the year? In the you and the you and you make any payment to a non-resident during the year? In the you and you make any payment to a non-resident during the year? In the you and you make any payment to a non-resident during the year? In the you and you make any payment to a non-resident during the year? In the you and you make any payment to a non-resident during the year? In the you and you make any payment to a non-resident during the year? In the you and you make any payment to a non-resident during the year? In the you and you make any payment to a non-resident during the year? In the you and you make any payment to a non-resident during the year? In the you and you make any payment to a non-resident during the year? In the you and you make any payment to a non-resident during the year? In the you and you make any payment to a non-resident during the year? In the you and you make any payment | Welcome I<br>Yes<br>Yes<br>Yes<br>Yes<br>Yes<br>Yes<br>Yes<br>Yes        | Back to Account St<br>No<br>No<br>No<br>No<br>No<br>No<br>No<br>No                               | mmaryl Lopout         |
| r that completed Schedule is ready to upload.                                                                                                    | Welcome I                                                                | Back to Account St<br>No<br>No<br>No<br>No<br>No<br>No<br>No<br>No<br>No<br>No<br>No<br>No       | mmaryl Lopout         |
| r that completed Schedule is ready to upload.                                                                                                    | Welcome                                                                  | Back to Account St<br>No<br>No<br>No<br>No<br>No<br>No<br>No<br>No<br>No<br>No<br>No<br>No<br>No | mmaryl Logost         |
| r that completed Schedule is ready to upload.                                                                                                    | Welcome I<br>Yes<br>Yes<br>Yes<br>Yes<br>Yes<br>Yes<br>Yes<br>Yes        | Back to Account St<br>No<br>No<br>No<br>No<br>No<br>No<br>No<br>No<br>No<br>No<br>No<br>No<br>No | enmary I Logout       |

Click on **Upload** to upload the file and then Continue.

Page **18** of **42** 

| Corporate Income Tax                                                                                     | Welcome           | Back to Account Summary Log            |
|----------------------------------------------------------------------------------------------------|-------------------|----------------------------------------|
| Schedules for Tax Computatio                                                                             | n                 | Dente Do Presson in Statistical (1985) |
| h Ba Camanian milina anu sinin factori dabb?                                                             |                   |                                        |
| is the Corporation making any claim for bad debts ?                                                      |                   | res No                                 |
| Did the Corporation make any contribution to Social Security on behalf of its employees during the year? | 01                | res 🔍 No                               |
| Are there any expenses incurred to earn exempt income?                                                   | 0 Y               | res 🔍 No                               |
| Did the Corporation claim any capital allowance?                                                         | © 1               | res 🔍 No                               |
| Did the company dispose of any assets for which capital allowance was previously claimed?                | 01                | res O No                               |
| Has the Corporation claimed any losses?                                                                  |                   | res 🔍 No                               |
| Are you a branch office or subsidiary of an incorporated company?                                        | ( ) <b>)</b>      | res O No                               |
| Did you make any payment to a non-resident during the year?                                              | ( )               | res 🔍 No                               |
| Did the Corporation have any inventory on hand at the beginning or end of the reporting period?          | 01                | res 💌 No                               |
|                                                                                                    |                   |                                        |
| Ipload Schedules (Choose file then Upload)                                                               |                   |                                        |
| Choose File CIT Return x Payer.xls Upload                                                                |                   | Download Schedule Templat              |
| Please ensure that the schedules are completed and uploaded if y                                         | ou selected "Yes" |                                        |
|                                                                                                    |                   |                                        |

In next screen you have to fill data related to your financial calculation, and select the Yes/No option.

| CORPOR          | ATE INCOME TAX                                                                       | Welcome     | Back to Account Summarvi Loo |
|-----------------|--------------------------------------------------------------------------------------|-------------|------------------------------|
|                 | Taxpayer Financial Information                                                       |             |                              |
| ID LINE NO      | LARE                                                                                 | LINE AMOUNT | ercta                        |
| 10              | Total Current Assets                                                                 |             | 0.00                         |
| 20              | Total Fixed Assets                                                                   |             | 0.00                         |
| 21              | Total Assets (Lines 10 + 20)                                                         |             | 0.00                         |
| 30              | Total Current Liabilities                                                            |             | 0.00                         |
| 40              | Total Non-Current Liabilities                                                        |             | 0.00                         |
| 41              | Total Liabilities (Lines 30 + 40)                                                    |             | 0.00                         |
| 50              | Total Share Capital                                                                  |             | 0.00                         |
| 60              | Total Reserves                                                                       |             | 0.00                         |
| 70              | Sales / Revenue                                                                      |             | 0.00                         |
| 80              | Cost of Sales / Cost of Goods Sold                                                   |             | 0.00                         |
| 81              | Operating Profit / Loss (Lines 70 - 80)                                              |             | 0.00                         |
| 90              | Total Expenses                                                                       |             | 0.00                         |
| 91              | Total Comprehensive ProfitLoss (Lines 81 - 90)                                       |             | 0.00                         |
| Did the Corpo   | ration claim any Contractor, Sub-contractor or Commission Expenses?                  | O Yes       | O NO                         |
| Does the com    | pany have any Prior Period Adjustments?                                              | © Yes       | © No                         |
| Has the Corpo   | ration received any income which has been granted a special exemption from taxation? | • Yes       | O No                         |
| Did the Corpo   | ration claim any impairment, provision or reserves during the period?                | © Yes       | © No                         |
| Are your finan  | cial statements prepared in a currency other than ECD?                               | O Yes       | O No                         |
| Select Curren   | ty                                                                                   | United Stat | es Dollar 🔹                  |
| Enter your cur  | rency if it is not listed is selection dropdown                                      | -Select Of  | hers-                        |
| Conversion R    | ate                                                                                  |             | 2.7]                         |
| In what country | y are your Books and Record located?                                                 |             |                              |

- Select the currency in **Select Currency** option and Conversion rate as per currency selected.
- You have to select Currency in which you have prepared your financial documents and the amount which you are filling in screens.
- As in Highlight screen, if the Currency is USD and then conversion rate is 2.7 is being used.

- If you want to use currency which is not displayed in drop down box then you have use "**Others**" option in Select Currency.
- Click on **Continue**.

Fill the Amount in Compute your Taxes screen and click continue.

|             | Compute your taxes                                                  |                    |  |  |  |  |  |
|-------------|---------------------------------------------------------------------|--------------------|--|--|--|--|--|
| IRD LINE NO | LABEL                                                               | LINE AMOUNT (EC\$) |  |  |  |  |  |
| 50          | Net Income/ Loss per Financial Statements                           | 0                  |  |  |  |  |  |
|             | ADD                                                                 |                    |  |  |  |  |  |
| 51          | Income tax provision                                                | 0.00               |  |  |  |  |  |
| 52          | Amortization (depreciation)                                         | 0.00               |  |  |  |  |  |
| 53          | Bad debts written off (5% of trade receivables)                     | 0.00               |  |  |  |  |  |
| 54          | Employment costs in excess of \$75,000                              | 0.00               |  |  |  |  |  |
| 55          | Related party Expenses in excess of 5% (of Sales or Gross Revenues) | 0.00               |  |  |  |  |  |
| 56          | Balancing Charges                                                   | 0.00               |  |  |  |  |  |
| 57          | Salaries not reported to Social Security (schedule 2)               | 0.00               |  |  |  |  |  |
| 58          | Expenses incurred to earn exempt income                             | 0.00               |  |  |  |  |  |
| 59          | Other deductions not allowed under Sec 11 of the Income Tax Act     | 0.00               |  |  |  |  |  |
| 60          | Total Line 51 to 59                                                 | 0.00               |  |  |  |  |  |
| 65          | Total Line 50 and 60                                                | 0.00               |  |  |  |  |  |
|             | LESS                                                                |                    |  |  |  |  |  |
| 70          | Interest Income on Government Bonds                                 | 0.00               |  |  |  |  |  |
| 71          | Interest Income on Treasury Bills                                   | 0.00               |  |  |  |  |  |
| 72          | Dividends received                                                  | 0.00               |  |  |  |  |  |
| 73          | Double taxation Relief                                              | 0.00               |  |  |  |  |  |
| 74          | Gain from Sale of Assets                                            | 0.00               |  |  |  |  |  |
| 75          | Any other non-taxable income received                               | 0.00               |  |  |  |  |  |
| 80          | Total Line 70 to 75                                                 | 0.00               |  |  |  |  |  |
|             |                                                                     |                    |  |  |  |  |  |
| 100         | Assessable Income                                                   | 0.00               |  |  |  |  |  |
| 101         | LESS: Capital Allowances                                            | 0.00               |  |  |  |  |  |
| 110         | Assessable Income after Allowances (Line 100 - line 101)            | 0.00               |  |  |  |  |  |
| 111         | Less: Loss from Prior Year(s) (Schedule F)                          | 0.00               |  |  |  |  |  |
| 120         | Chargeable Income (Line 110 - Line 111)                             | 0.00               |  |  |  |  |  |
| 130         | Tax at 33% (Line 120 x Tax Rate)                                    | 0.00               |  |  |  |  |  |
| 140         | Adjustment (and or Reduction of Income Tax Rate from Normal)        | 0.00               |  |  |  |  |  |
| 141         | Tax after Adjustment                                                | 0.00               |  |  |  |  |  |
| 150         | Tax Payable (Line 130 + Line 140)                                   | 0.00               |  |  |  |  |  |

Next step is to upload your financial documents

Here you can upload multiple supporting documents related to corporate income tax and any other useful documents. Click on **Choose file** and then Click on **upload**.

Note: To upload multiple documents first you have to choose 1st file and then upload it. Then again click on choose file and upload 2nd documents and so on....

|                                                                             |                             | Back to Account Summary) Logoc |
|-----------------------------------------------------------------------------|-----------------------------|--------------------------------|
| Submit Financia                                                             | I Documents                 |                                |
| pload Multiple Documents (Choose file then Upload)                          |                             |                                |
| [ Upload File Format supported ".xis, ".xisx, ".doc, ".docx, ".txt, ".pdf ] | Choose File I o file chosen | Upload                         |
|                                                                             |                             |                                |
|                                                                             |                             |                                |
|                                                                             |                             |                                |
|                                                                             |                             |                                |
|                                                                             |                             |                                |
|                                                                             |                             |                                |
|                                                                             |                             |                                |
|                                                                             |                             |                                |
|                                                                             |                             |                                |
|                                                                             |                             |                                |
|                                                                             |                             |                                |
|                                                                             |                             |                                |
|                                                                             |                             |                                |
|                                                                             |                             |                                |

#### Click Continue.

| CORPORATE INCOM            | ie Tax                                    |                   | Welcon                 | ne (  |                           |
|----------------------------|-------------------------------------------|-------------------|------------------------|-------|---------------------------|
|                            |                                           |                   |                        | Back  | k to Account Summaryl Log |
|                            | S                                         | ubmit Financial D | ocuments               |       |                           |
| pload Multiple Documents ( | Choose file then Upload)                  |                   |                        |       |                           |
| [ Upload File Format so    | apported ".xis, ".xisx, ".doc, ".docx, ". | txt, ".pdf]       | Choose File No file ch | iosen | Upload                    |
| Iploaded Documents         | Document Size                             | Upload Date       |                        | View  | Remove                    |
| Book1.xlsx                 | 11178                                     | 11-06-2015 1      | 2:00:17                | View  | Remove                    |
| case2.docx                 | 1256771                                   | 11-06-2015 1      | 2:04:19                | Mew   | Remove                    |
|                            |                                           |                   |                        |       |                           |
|                            |                                           |                   |                        |       |                           |

You will see the summery of what you have filled in earlier steps, you can change the information if you want before final submission.

| COPPORATE                  |                                                                                    | Welcome |                                 |
|----------------------------|------------------------------------------------------------------------------------|---------|---------------------------------|
| CORFORATE I                |                                                                                    |         | Back to Account Summaryl Logout |
|                            | Summary                                                                            |         |                                 |
|                            | Efile No: 140600 Status: INCOMPLETE                                                |         |                                 |
| Step 1 Statement of Taxes  | a due and Supporting Schedules                                                     |         |                                 |
| Is the Corporation making  | ng any claim for bad debts?                                                        |         | Yes                             |
| Did the Corporation ma     | ke any contribution to Social Security on behalf of its employees during the year? |         |                                 |
| Are there any expenses     | incurred to earn exempt income?                                                    |         |                                 |
| Did the Corporation cla    | im any capital allowance?                                                          |         |                                 |
| Did the company dispos     | se of any assets for which capital allowance was previously claimed?               |         |                                 |
| Has the Corporation cla    | imed any losses?                                                                   |         | Yes                             |
| Are you a branch office    | or subsidiary of an incorporated company?                                          |         |                                 |
| Did you make any payn      | nent to a non-resident during the year?                                            |         |                                 |
| Did the Corporation has    | ve any inventory on hand at the beginning or end of the reporting period?          |         |                                 |
|                            |                                                                                    |         |                                 |
| Step 2 Financial Informati | on                                                                                 |         |                                 |
| 10                         | Total Current Assets                                                               |         | 0.00                            |
| 20                         | Total Fixed Assets                                                                 |         | 0.00                            |
| 21                         | Total Assets (Lines 10 + 20)                                                       |         | 0.00                            |
| 30                         | Total Current Liabilities                                                          |         | 0.00                            |
| 40                         | Total Non-Current Liabilities                                                      |         | 0.00                            |
| 41                         | Total Liabilities (Lines 30 + 40)                                                  |         | 0.00                            |
| 50                         | Total Share Capital                                                                |         | 0.00                            |
| 60                         | Total Reserves                                                                     |         | 0.00                            |
| 70                         | Sales / Revenue                                                                    |         | 0.00                            |
| 80                         | Cost of Sales / Cost of Goods Sold                                                 |         | 0.00                            |
| 81                         | Operating Profit / Loss (Lines 70 - 80)                                            |         | 0.00                            |
| 90                         | Total Expenses                                                                     |         | 0.00                            |
| 91                         | Total Comprehensive ProfitLoss (Lines 81 - 90)                                     |         | 0.00                            |
| Did the Corporation cla    | m any Contractor, Sub-contractor or Commission Expenses?                           |         |                                 |
| Does the company have      | e any Prior Period Adjustments?                                                    |         |                                 |
| Has the Corporation rec    | eived any income which has been granted a special exemption from taxation?         |         | Yes                             |
| Did the Corporation cla    | im any impairment, provision or reserves during the period?                        |         |                                 |

Select the "Yes" option and write your name and designation and Press Submit.

| 100       Assessable income       0.00         101       LEBS: Capital Allowances       0.00         101       LEBS: Capital Allowances       0.00         111       Less: Loss from Prior Year(s) (Schedule F)       0.00         120       Chargeable Income (Line 110 - Line 101)       0.00         120       Chargeable Income (Line 110 - Line 111)       0.00         120       Tax at 33% (Line 120 - Tax Rate)       0.00         141       Tax after Adjustment       0.00         150       Tax After Adjustment       0.00         1201       Less: Double Traxition Relief       0.000         2021       Credit from Previous Assessments       0.000         203       Instaliments and Prepayments       0.000         203       Instaliments and Prepayments       0.000         203       Instaliments and Prepayments       0.000         204       Total Credits and Instaliments. (Line 201 + Line 202 + Line 203)       0.000         203       Instaliments and Prepayments       0.052 kB       11-06-2015 12.05.4.0       Mark         2041-L40000-CloseLxisk       10.022 kB       11-06-2015 12.05.4.0       Mark         2041-L40000-CloseLxisk       10.022 kB       11-06-2015 12.05.4.0       Mark                                                                                                    |                                                                                                    |                                                                                                    |                                                                    |                                                       |                                                                      |                                               |                               |  |
|----------------------------------------------------------------------------------------------------|----------------------------------------------------------------------------------------------------|----------------------------------------------------------------------------------------------------|--------------------------------------------------------------------|-------------------------------------------------------|----------------------------------------------------------------------|-----------------------------------------------|-------------------------------|--|
| 101       LESS: capital Allowances       0.00         110       Assessable Income Bater Allowances (Line 100 - line 101)       0.00         111       Less: Loss form Prov Year(s) (Schedule F)       0.00         120       Chargeable Income (Line 110 - Line 111)       0.00         130       Tax at 33% (Line 120 × Tax Rabe)       0.00         141       Tax at at 33% (Line 120 × Tax Rabe)       0.00         141       Tax at at 3% (Line 120 × Tax Rabe)       0.00         141       Tax at at Adjustment       0.00         0201       Less: Double Taxaton Relief       0.00         0202       Credit Tem Previous Assessments       0.000         0203       Instammenta and Presayments       0.000         0204       Less: Double Taxaton Relief       0.000         0203       Instammenta and Presayments       0.000         0204       Total Credits and Installments, (Line 201 + Line 202 + Line 203)       0.000         300       NetTax To Pay (Line 150 - 210)       0.000         0111-2014-140000-Clit Ask       10.02 KB       11-06-2015 12.05.4.0       Mark         111-2014-140000-Clit Ask       10.02 KB       11-06-2015 12.05.4.0       Mark         111-2014-140000-Clit Ask       Indupled If the required fields and schedules are not comple                                                                                                    | 100                                                                                                    | Assessable Income                                                                                                    |                                                                    |                                                       |                                                                      |                                               | 0.00                          |  |
| 110       Assessable income after Allowances (Line 100 - line 101)       0.00         111       Less: Loss from Prior Year(is) (Bchedule F)       0.00         120       Chargeable income (Line 110 - Line 111)       0.00         130       Tax 81354 (Line 120 + Tax Rate)       0.00         140       Adjustment (and or Reduction of income Tax Rate from Normal)       0.00         141       Tax after Adjustment       0.00         0201       Less: Double Taxation Relief       0.00         0202       Credit from Previous Assessments       0.00         0203       Instailments and Prepayments       0.00         0300       NetTax To Pay (Line 150 - 210)       0.00         0001       NetTax To Pay (Line 150 - 210)       0.00         0002       Total Credits and Installments, (Line 201 + Line 202 + Line 203)       0.00         0300       NetTax To Pay (Line 150 - 210)       0.00         00111-2014-140000-0Book1 xitx       10.02 KB       11-06-2015 12.05.40       Xittx         111-2014-140000-0Book1 xitx       10.02 KB       11-06-2015 12.05.40       Xittx         111-2014-140000-0Book1 xitx       10.02 KB       11-06-2015 12.05.40       Xittx         111-2014-140000-0Book1 xitx       10.02 KB       11-06-2015 12.05.40       Xittx                                                                                                    | 101                                                                                                    | LESS: Capital Allowances                                                                                                    |                                                                    |                                                       |                                                                      |                                               | 0.00                          |  |
| 111       Less: Loss from Prior Year(s) (Schedule F)       0.00         120       Chargeable Income (Line 110 - Line 111)       0.00         130       Tax at 33% (Line 120 × Tax Raw)       0.00         140       Adjustment (and or Reduction of Income Tax Rate from Normal)       0.00         141       Tax at 33% (Line 130 + Line 140)       0.00         201       Less: Double Taxation Relief       0.00         202       Credit from Previous Assessments       0.00         203       Instaliments and Prepayments       0.00         203       Netaliments and Prepayments       0.00         204       Total Credits and Instaliments. (Line 201 + Line 202 + Line 203)       0.00         300       Net Tax. To Pay (Line 150 - 210)       0.00         204       Total Credits and Instaliments.       10.92 KB       11-06-2015 12.05 A0       Marx         8111-2014-140000-Colf Return Schedules Filled Tax. Payer.xis       0.35 KB       11-06-2015 12.05 A0       Marx         8111-2014-140000-Colf Return Schedules Filled Tax. Payer.xis       0.35 KB       11-06-2015 12.05 A0       Marx         8111-2014-140000-Colf Return Schedules Filled Tax. Payer.xis       0.35 KB       11-06-2015 12.05 A0       Marx         8111-2014-140000-Colf Return Schedules Filled Tax. Payer.xis       0.35 KB       11-0                                                                                                    | 110                                                                                                    | Assessable Income after Allowances (Line 100 - I                                                                                                    | ne 101)                                                            |                                                       |                                                                      |                                               | 0.00                          |  |
| 120       Chargeable income (Line 110 - Line 111)       0.00         130       Tax at 33% (Line 120 x Tax Rale)       0.00         140       Adjustment (and or Reduction of Income Tax Rate from Normal)       0.00         141       Tax at ark Adjustment       0.00         150       Tax Payable (Line 130 - Line 140)       0.00         201       Less: Double Taxaton Relief       0.00         202       Credit from Previous Assessments       0.00         203       Installments and Prepayments       0.00         300       Net Tax To Pay (Line 150 - 210)       0.00         300       Net Tax To Pay (Line 150 - 210)       0.00         300       Net Tax To Pay (Line 150 - 210)       0.00         300       Net Tax To Pay (Line 150 - 210)       0.00         300       Net Tax To Pay (Line 150 - 210)       0.00         3011-2014-140000-Glock1 atax       1.09.22 KB       11-00-2015 12.05.40       Miax         8111-2014-140000-CIT Return Schedules Filled Tax Payer.xis       635.5 KB       11-00-2015 12.05.40       Miax         8111-2014-140000-Glock1 atax       1.09.22 KB       11-00-2015 12.05.40       Miax         8111-2014-140000-Glock1 atax       1.09.22 KB       11-00-2015 12.05.40       Miax         8111-2014-140000-Glock                                                                                                    | 111                                                                                                    | Less: Loss from Prior Year(s) (Schedule F)                                                                                                    |                                                                    |                                                       |                                                                      |                                               | 0.00                          |  |
| 130       Tax at 33% (Line 120 x Tax Rate)       0.00         140       Adjustment (and or Reduction of Income Tax Rate from Normal)       0.00         140       Adjustment (and or Reduction of Income Tax Rate from Normal)       0.00         150       Tax Are Adjustment       0.00         201       Less: Double Taxaton Relief       0.00         202       Credit tom Previous Assessments       0.00         203       Installments and Prepayments       0.00         204       Total Credits and Installments. (Line 201 + Line 202 + Line 203)       0.00         200       Net Tax To Pay (Line 150 - 210)       0.00         ploaded Documents       Winey       10.92 KB       111-00-2015 12.05 40       Misry         8111-2014-140000-Cirl Return Schedules Filled Tax Payer.xis       635.5 KB       11-06-2015 12.05 40       Misry         8111-2014-140000-case2.docx       1227.32 KB       11-06-2015 12.05 40       Misry         otel       Ease note that your filling is Incomplete if the required fields and schedules are not completed and attached. A complete filling includes the ampleted schedules are not complete ding includes the financial tatements.         worplete filling many attract penalties of 10 % of taxes owing and \$100 per month or part thereof during which the failure to file continues. (Tax amplete film gincludes that Cap 20.2, as emended and the Tax Administration and Procedures 42.003 in and re                                                                                                    | 120                                                                                                    | Chargeable Income (Line 110 - Line 111)                                                                                                    |                                                                    |                                                       |                                                                      |                                               | 0.00                          |  |
| 140       Adjustment (and or Reduction of Income Tax Rate from Normal)       0.00         141       Tax after Adjustment       0.00         141       Tax after Adjustment       0.00         150       Tax Payable (Line 130 + Line 140)       0.00         201       Less: Double Taxation Relief       0.00         202       Credit from Previous Assessments       0.00         203       Installments and Prepayments       0.00         300       Net Tax To Pay (Line 150 - 210)       0.00         provided Documents       Very Base       11-06-2015 12.05.40       Maxer         8111-2014-140000-Book1 xisx       10.92 KB       11-06-2015 12.05.40       Maxer         8111-2014-140000-Case2 docx       1227.32 KB       11-06-2015 12.05.40       Maxer         8111-2014-140000-case2 docx       1227.32 KB       11-06-2015 12.05.40       Maxer         starter filing is Incomplete if the required fields and schedules are not completed and attached. A complete filing includes the impleted screen "Compute your taxes" and uploading the related schedules as well as the Financial Statements with Notes to the Financial tatements.         tease note that your filing is Incomplete if the required fields and schedules as well as the Financial Statements with Notes to the Financial tatements.         tease indte thilds and schedules as well as the Financial Statements with Notes to the Financial tatements.<                                                                                                    | 130                                                                                                    | Tax at 33% (Line 120 x Tax Rate)                                                                                                    |                                                                    | 0.00                                                  |                                                                      |                                               |                               |  |
| 141       Tax sher Adjustment       0.00         150       Tax Payable (Line 130 + Line 140)       0.00         201       Less: Coubite Taxaton Reief       0.00         202       Credit from Previous Assessments       0.00         203       Instaliments and Prepayments       0.00         203       NetTax To Pay (Line 150 - 210)       0.00         300       NetTax To Pay (Line 150 - 210)       0.00         presided Bocoments       0.00 Closed to the taxaton Reief       0.00         300       NetTax To Pay (Line 150 - 210)       0.00         presided Bocoments       0.00 Closed to the taxaton Reief       0.00         8111-2014-140000-Closed to taxaton Reief       0.00 Closed to taxaton Reief       0.00 Closed to taxaton Reief         8111-2014-140000-Closed to taxaton Reief       10.92 KB       11-06-2015 12.05.40       Mean         8111-2014-140000-Closed to taxaton Reief       0.00 Closed to taxaton Reief       Mean         8111-2014-140000-Closed to taxaton       0.00 Closed to taxaton       Mean         8111-2014-140000-Closed to taxaton       Mean       0.00 Closed to taxaton         8111-2014-140000-Closed to taxaton       Mean       0.00 Closed to taxaton         8111-2014-140000-Closed to taxaton       Mean       0.00 Closed to taxaton <tr< td=""><td>140</td><td>Adjustment (and or Reduction of Income Tax Rate</td><td></td><td></td><td>0.00</td></tr<>                                                                                                    | 140                                                                                                    | Adjustment (and or Reduction of Income Tax Rate                                                                                                    |                                                                    |                                                       | 0.00                                                                 |                                               |                               |  |
| 150       Tax Payable (Line 130 + Line 140)       0.00         201       Less: Double Taxabon Relief       0.00         202       Credit Band Previous Assessments       0.00         203       Installments and Prepayments       0.00         200       Net Tax To Pay (Line 150 - 210)       0.00         200       Net Tax To Pay (Line 150 - 210)       0.00         201       Total Credits and Installments. (Line 201 + Line 202 + Line 203)       0.00         300       Net Tax To Pay (Line 150 - 210)       0.00         211-2014-140600-Cit Return Schedules Filled Tax Payer.xis       0.05 XFB       11-06-2015 12.05:40       View         8111-2014-140600-Cit Return Schedules Filled Tax Payer.xis       0.05 XFB       11-06-2015 12.05:40       View         8111-2014-140600-Cit Return Schedules Filled Tax Payer.xis       0.05 XFB       11-06-2015 12.05:40       View         8111-2014-140600-Cit Return Schedules Filled Tax Payer.xis       0.05 XFB       11-06-2015 12.05:40       View         8111-2014-140600-Cit Return Schedules Filled Tax Payer.xis       0.05 XFB       11-06-2015 12.05:40       View         8111-2014-140600-Cit Return Schedules and schedules are not completed and attached. A complete filling includes the ampleted screen "Compute your taxes" and uploading the related schedules as well as the Financial Statements with Notes to the Financial tatements.                                                                                                    | 141                                                                                                    | Tax after Adjustment                                                                                                    | Tax after Adjustment                                               |                                                       |                                                                      |                                               |                               |  |
| 201       Less: Double Taxation Relief       0.00         202       Credit time Previous Assessments       0.00         203       Installments and Prepayments       0.00         200       Net Tax To Pay (Line 201 + Line 202 + Line 203)       0.00         300       Net Tax To Pay (Line 150 - 210)       0.00         statuments       0.92 KB       11-06-2015 12.05:40       Max         8111-2014-140600-CIT Return Schedules Filled Tax Payerxis       0.35.5 KB       11-06-2015 12.05:40       Max         8111-2014-140600-case2.docx       1.92 KB       11-06-2015 12.05:40       Max         8111-2014-140600-case2.docx       1.92 KB       11-06-2015 12.05:40       Max         8111-2014-140600-case2.docx       1.92 KB       11-06-2015 12.05:40       Max         8111-2014-140600-case2.docx       1.92 KB       11-06-2015 12.05:40       Max         8111-2014-140600-case2.docx       1.227.32 KB       11-06-2015 12.05:40       Max         Itease note that your filing is Incomplete if the required fields and schedules are not completed and attached. A complete filing includes the ampleted screen "Compute your taxes" and uploading the related schedules as well as the Financial Statements with Notes to the Financial tatements.         scomplete filing may attract penalties of 10 % of taxes owing and \$100 per month or part thereof during which the failure to file continues. (Tax dministration an                                                                                                    | 150                                                                                                    | Tax Payable (Line 130 + Line 140)                                                                                                    |                                                                    |                                                       |                                                                      |                                               | 0.00                          |  |
| 202       Credit from Previous Assessments       0.00         203       Installments and Prepayments       0.00         210       Total Credits and Installments. (Line 201 + Line 202 + Line 203)       0.00         300       Net Tax To Pay (Line 150 - 210)       0.00         pladed Documents       Upload Date       View         8111-2014-140000-Gook1.xisx       10.92 KB       11-06-2015 12.05:40       View         8111-2014-140000-Gook1.xisx       0.92 KB       11-06-2015 12.05:40       View         8111-2014-140000-Gook1.xisx       0.92 KB       11-06-2015 12.05:40       View         8111-2014-140000-Gook1.xisx       0.92 KB       11-06-2015 12.05:40       View         8111-2014-140000-Gook1.xisx       10.92 KB       11-06-2015 12.05:40       View         8111-2014-140000-case2.docx       1227.32 KB       11-06-2015 12.05:40       View         other         View         View         View         View         View         View         View         View         View         View         View       Vie                                                                                                    | 201                                                                                                    | Less: Double Taxation Relief                                                                                                    |                                                                    |                                                       |                                                                      |                                               | 0.00                          |  |
| 203       Installments and Prepayments       0.00         210       Total Credits and Installments. (Line 201 + Line 203)       0.00         300       Net Tax To Pay (Line 150 - 210)       0.00         pioned Documents       0.02 kB       11-06-2015 12:05:40       View         8111-2014-140800-Book1.xisx       10.92 kB       11-06-2015 12:05:40       View         8111-2014-140800-case2.docx       1227.32 kB       11-06-2015 12:05:40       View         8111-2014-140800-case2.docx       1227.32 kB       11-06-2015 12:05:40       View         ote       Image: Complete if the required fields and schedules are not completed and attached. A complete filing includes the formatical Statements with Notes to the Financial Statements.       View         wcomplete filing may attract penalties of 10 % of taxes owing and S100 per month or part thereof during which the follure to file continues. (Tax dministration and Procedures (Amendment) Act, 2014)       Image: Complete and and Procedures Act No 12 of 2003 in order to ubmit this requirements of the income Tax Act Cap 20.22, as amended and the Tax Administration and Procedures Act No 12 of 2003 in order to ubmit this not accurate or complete.         Image: Image:                                                                                                    | 202                                                                                                    | Credit from Previous Assessments                                                                                                    |                                                                    |                                                       |                                                                      |                                               | 0.00                          |  |
| 210       Total Credits and Installments. (Line 201 + Line 203)       0.00         300       NetTax To Pay (Line 150 - 210)       0.00         Provided Occuments         Were         8111-2014-140600-Bookt xisx       10.92 KB       11-06-2015 12:05:40       View         8111-2014-140600-Cit Return Schedules Filled Tax Payer.xis       6355 KB       11-06-2015 12:05:40       View         State         Oto Comment Size Outplete 11:06-2015 12:05:40       View         State Schedules Filled Tax Payer.xis         Bit 1:2014-140600-case2 docx       1227.32 KB       11-06-2015 12:05:40       View         Oto Comment Size Outplete if the required fields and schedules are not completed and attached. A complete filing includes the ompleted screen "Compute your taxes" and uploading the related schedules are well as the Financial Statements with Notes to the Financial tatements.         Scored ures (Amendment) Act, 2014)         Oto mainstation and Procedures (Amendment) Act, 2014)         Oto mainstation and Procedures (At Cop 20.22, as amended and the Tax Administration and Procedures Act No 12 of 2003 in order to ubmit this return. I am also aware of the provisions in the Acts which could impose penalties on the Corporation and myself in the event that the true is not accurate or complete.         Time Charted Accountant         Did you comple                                                                                                    | 203                                                                                                    | Installments and Prepayments                                                                                                    |                                                                    |                                                       |                                                                      |                                               | 0.00                          |  |
| 300       Net Tax To Pay (Line 150 - 210)       0.00         ploaded Decements       Document 5/m       Upload Date       View         8111-2014-140600-Book1.xisx       10.92 KB       11-06-2015 12:05:40       View         8111-2014-140600-case2.docx       635.5 KB       11-06-2015 12:05:40       View         8111-2014-140600-case2.docx       1227.32 KB       11-06-2015 12:05:40       View         still-2014-140600-case2.docx       1227.32 KB       11-06-2015 12:05:40       View         ote         Colspan="2">Colspan="2">Colspan="2"         Colspan="2"         Colspan="2"         Colspan="2"         Colspan="2"         Colspan="2"          <                                                                                                    | 210                                                                                                    | Total Credits and Installments. (Line 201 + Line 20                                                                                                    | 02 + Line 203)                                                     |                                                       |                                                                      |                                               | 0.00                          |  |
| Decimients       Document Size       Uploed Date       View         8111-2014-140600-Book1 xisx       10.92 KB       11-06-2015 12:05:40       View         8111-2014-140600-care2.docx       635.5 KB       11-06-2015 12:05:40       View         ote         Resent that your filing is incomplete if the required fields and schedules are not completed and attached. A complete filing includes the ompleted screen "Compute your taxes" and uploading the related schedules as well as the Financial Statements with Notes to the Financial tatements.         total filing may attract penalties of 10 % of taxes owing and \$100 per month or part thereof during which the failure to file continues. (Tax idministration and Procedures (Amendment) Act, 2014)         Mereby certify that to the best of my knowledge this tax return is complete and accurate. I further acknowledge that I have sufficient knowledge to the provisions in the Acts which could impose penalties on the Corporation and myself in the event that the eturn is not accurate or complete.         Did you complete and sign your tax return ?       Yes       No         Name       Tatle       Charted Accountant       Title Charted Accountant                                                                                                    | 300                                                                                                    | Net Tax To Pay (Line 150 - 210)                                                                                                    |                                                                    |                                                       |                                                                      |                                               | 0.00                          |  |
| Ippload Documents       Document Size       Upload Date       View         8111-2014-140600-Book1 xitx       10.92 KB       11-06-2015 12:05:40       View         8111-2014-140600-CIT Return Schedules Filled Tax Payer.xis       0.35 5 KB       11-06-2015 12:05:40       View         8111-2014-140600-case2.docx       1227.32 KB       11-06-2015 12:05:40       View         ote       Impload Date       View       View         ote       Impload Date       View       View         ote       Impload Date       View       View         ote       Impload Date       View       View         ote       Impload Date       View       View         Impload Date       Impload Date       View       View         ote       Impload Date       View       View         Impload Date       Impload Date       View       View         Impload Date       Impload Date       View       View         ote       Impload Date       Impload Date       View         Impload Date       Impload Date       Impload Date       View         Impload Date       Impload Date       Impload Date       Impload Date         Impload Date       Impload Date       Impload Date       <                                                                                                    |                                                                                                    |                                                                                                    |                                                                    |                                                       |                                                                      |                                               |                               |  |
| 8111-2014-140000-Book1task       10.92 KB       11-06-2015 12:05:40       Mext         8111-2014-140000-CIT Return Schedules Filled Tax Payer.xis       635.5 KB       11-06-2015 12:05:40       Mixex         8111-2014-140000-case2.docx       1227.32 KB       11-06-2015 12:05:40       Mixex         ote         Vease note that your filing is incomplete if the required fields and schedules are not completed and attached. A complete filing includes the angleted screen "Compute your taxes" and uploading the related schedules as well as the Financial Statements with Notes to the Financial tatements.         reomplete filing may attract penalties of 10 % of taxes owing and \$100 per month or part thereof during which the failure to file continues. (Tax idministration and Procedures (Amendment) Act, 2014)         eclaration         hereby certify that to the best of my knowledge this tax return is complete and accurate. I further acknowledge that I have sufficient knowledge to the the return. I am also aware of the provisions in the Acts which could impose penalties on the Corporation and myself in the event that the turn is not accurate or complete.         Did you complete and sign your tax return ?       Yes         Name       Yes       No         Name       Test       Title Charted Accountant                                                                                                    | Iploaded Documents                                                                                                    |                                                                                                    | Docum                                                              | ent Size                                              | Upload Date                                                          |                                               | View                          |  |
| 8111-2014-140000-Cit Return Schedules Filled Tax Payerxis       035.5 KB       11-06-2015 12:05:40       View         8111-2014-140000-case2.docx       1227.32 KB       11-06-2015 12:05:40       View         Integration of the provide the schedules and schedules are not completed and attached. A complete filling includes the provide screen "Compute your taxes" and uploading the related schedules as well as the Financial Statements with Notes to the Financial transments.         completed screen "Compute your taxes" and uploading the related schedules as well as the Financial Statements with Notes to the Financial transments.         complete filing may attract penalties of 10 % of taxes owing and \$100 per month or part thereof during which the failure to file continues. (Tax idministration and Procedures (Amendment) Act, 2014)         eclaration         Merey certify that to the best of my knowledge this tax return is complete and accurate. I further acknowledge that I have sufficient knowledge file requirements of the income Tax Act Cap 20.22, as amended and the Tax Administration and Procedures Act No 12 of 2003 in order to ubmit this return. I am also aware of the provisions in the Acts which could impose penalties on the Corporation and myself in the event that the turn is not accurate or complete.         Image:       Name       Yes       No         Title Charted Accountant                                                                                                    | 8111-2014-140500-Book1.xls                                                                                                    | x                                                                                                    | 10.92                                                              | I KB                                                  | 11-06-2015 12:05:40                                                  |                                               | VIEW                          |  |
| 8111-2014-140000-case2 dock       1227.32 KB       11-06-2015 12:05:40       Max         Interview of the sequence of the sequence of the sequ | 8111-2014-140500-CIT Retur                                                                                                    | n Schedules Filled Tax Payer xis                                                                                                    | 635.5                                                              | KB                                                    | 11-06-2015 12:05:40                                                  |                                               | VIEW                          |  |
| Iote         Wease note that your filing is Incomplete if the required fields and schedules are not completed and attached. A complete filing includes the ompleted screen "Compute your taxes" and uploading the related schedules as well as the Financial Statements with Notes to the Financial tatements.         recomplete filing may attract penalties of 10 % of taxes owing and \$100 per month or part thereof during which the failure to file continues. (Tax idministration and Procedures (Amendment) Act, 2014)         eclaration         hereby certify that to the best of my knowledge this tax return is complete and accurate. I further acknowledge that I have sufficient knowledge f the requirements of the Income Tax Act Cap 20.22, as amended and the Tax Administration and Procedures Act No 12 of 2003 in order to ubmit this return. I am also aware of the provisions in the Acts which could impose penalties on the Corporation and myself in the event that the eturn is not accurate or complete.         Image: Test       Image: Test         Image: Test       Title Charted Accountant                                                                                                    | 8111-2014-140000-case2.000                                                                                                    | CX                                                                                                    | 1227                                                               | 32 KB                                                 | 11-00-2015 12:05:40                                                  |                                               | VIEW                          |  |
| Ilease note that your filing is incomplete if the required fields and schedules are not completed and attached. A complete filing includes the ompleted screen "Compute your taxes" and uploading the related schedules as well as the Financial Statements with Notes to the Financial tatements.  recomplete filing may attract penalties of 10 % of taxes owing and \$100 per month or part thereof during which the failure to file continues. (Tax idministration and Procedures (Amendment) Act, 2014) eclaration hereby certify that to the best of my knowledge this tax return is complete and accurate. I further acknowledge that I have sufficient knowledge f the requirements of the income Tax Act Cap 20.22, as amended and the Tax Administration and Procedures Act No 12 of 2003 in order to ubmit this return. I am also aware of the provisions in the Acts which could impose penalties on the Corporation and myself in the event that the eturn is not accurate or complete.  Did you complete and sign your tax return ?  Name Test Reck Save Submit Print                                                                                                    | iote                                                                                                    |                                                                                                    |                                                                    |                                                       |                                                                      |                                               |                               |  |
| hereby certify that to the best of my knowledge this tax return is complete and accurate. I further acknowledge that I have sufficient knowledge<br>f the requirements of the Income Tax Act Cap 20.22, as amended and the Tax Administration and Procedures Act No 12 of 2003 in order to<br>ubmit this return. I am also aware of the provisions in the Acts which could impose penalties on the Corporation and myself in the event that the<br>eturn is not accurate or complete.<br>Did you complete and sign your tax return ?<br>Name Test<br>Name Test<br>Back Save Submit Print                                                                                                    | Please note that your filing<br>completed screen "Comput<br>Statements.<br>Incomplete filing may attro<br>Administration and Proced | y is Incomplete if the required fields and sche<br>te your taxes" and uploading the related sch<br>act penalties of 10 % of taxes owing and \$10<br>lures (Amendment) Act, 2014) | dules are not comp<br>iedules as well as th<br>)0 per month or par | leted and attac<br>e Financial Sta<br>t thereof durin | ched. A complete fill<br>tements with Notes<br>g which the failure t | ing includes<br>to the Finar<br>o file contin | the<br>ncial<br>ues. (Tax     |  |
| hereby certify that to the best of my knowledge this tax return is complete and accurate. I further acknowledge that I have sufficient knowledge<br>f the requirements of the income Tax Act Cap 20.22, as amended and the Tax Administration and Procedures Act No 12 of 2003 in order to<br>ubmit this return. I am also aware of the provisions in the Acts which could impose penalties on the Corporation and myself in the event that the<br>eturn is not accurate or complete.<br>Did you complete and sign your tax return ?<br>Name Test<br>Back Save Submit Print                                                                                                    | eclaration                                                                                                    |                                                                                                    |                                                                    |                                                       |                                                                      |                                               |                               |  |
| Did you complete and sign your tax return ?<br>Name Test Title Charted Accountant Back Save Submit Print                                                                                                    | hereby certify that to the<br>of the requirements of the<br>submit this return. I am als<br>return is not accurate or co            | best of my knowledge this tax return is com<br>Income Tax Act Cap 20.22, as amended and<br>to aware of the provisions in the Acts which<br>implete.                              | plete and accurate.<br>I the Tax Administra<br>could impose penal  | I further ackno<br>tion and Proce<br>ties on the Corj | owledge that I have<br>dures Act No 12 of 2<br>poration and myself   | sufficient kn<br>2003 in orde<br>in the event | owledge<br>r to<br>t that the |  |
| Name Test Title Charted Accountant                                                                                                    | Did you complete and sig                                                                                                    | an your tax return ?                                                                                                    | ⊛ Yes ⊂ No                                                         |                                                       |                                                                      |                                               |                               |  |
| Back Save Submit Print                                                                                                    |                                                                                                    | Name Test                                                                                                    |                                                                    |                                                       | Title Charted Account                                                | ntant                                         |                               |  |
|                                                                                                    |                                                                                                    |                                                                                                    |                                                                    |                                                       |                                                                      |                                               |                               |  |

Page **22** of **42** 

#### Press **Ok** and then Click on **Close**.

Note: After submitting e-filing, you can't do any modification in this e-filing.

|                                                                                                    | 10.92 KB                                                                           | 11-06-2015 12:05:40                                                                              |                                                 |
|----------------------------------------------------------------------------------------------------|------------------------------------------------------------------------------------|--------------------------------------------------------------------------------------------------|-------------------------------------------------|
| 8111-2014-140600-CIT Return Schedules Filled Tax Payer.xls                                                                                                    | 635.5 KB                                                                           | 11-06-2015 12:05:40                                                                              | <u>View</u>                                     |
| 8111-2014-140600-case2.docx                                                                                                    | 1227.32 KB                                                                         | 11-06-2015 12:05:40                                                                              |                                                 |
| lote                                                                                                    |                                                                                    |                                                                                                  |                                                 |
| Please note that your filing is Incomplete if the required fields and schedule<br>completed s<br>Statements.<br>ncomplete<br>Administrat<br>OK Cancel                                                                                                    | s are not completed and i                                                          | attached. A complete filing inc                                                                  | cludes the                                      |
| Declaration                                                                                                    |                                                                                    |                                                                                                  |                                                 |
| hereby certify that to the best of my knowledge this tax return is complete<br>of the requirements of the Income Tax Act Cap 20.22, as amended and the<br>submit this return. I am also aware of the provisions in the Acts which could<br>return is not accurate or complete. | and accurate. I further a<br>Tax Administration and P<br>I impose penalties on the | cknowledge that I have suffici<br>rocedures Act No 12 of 2003 i<br>Corporation and myself in the | ient knowledg<br>in order to<br>e event that ti |
| Did you complete and sign your tax return ?                                                                                                    | • Yes O No                                                                         |                                                                                                  |                                                 |
| - · ·                                                                                                    |                                                                                    | Charted Accountant                                                                               |                                                 |
| Name Lest                                                                                                    |                                                                                    | Title                                                                                            |                                                 |
| Name                                                                                                    | Back                                                                               | Save Submit                                                                                      | Print                                           |
| Name Liest                                                                                                    | Back                                                                               | Save Submit                                                                                      | Print                                           |
| Uploaded Documents                                                                                                    | Back                                                                               | Save Submit                                                                                      | Print                                           |
| Name Liest                                                                                                    | Back Document Size 10.92 KB                                                        | Upload Date       11-06-2015 12:05:40                                                            | Print<br>View<br>View                           |
| Jploaded Documents         8111-2014-140600-Book1.xlsx         8111-2014-140600-CIT Return Schedules Filled Tax Payer.xls                                                                                                    | Back           Document Size           10.92 KB           635.5 KB                 | Upload Date           11-06-2015 12:05:40           11-06-2015 12:05:40                          | View<br>View                                    |

I hereby certify that to the best of my knowledge this tax return is complete and accurate. I further acknowledge that I have sufficient knowledge of the requirements of the Income Tax Act Cap 20.22, as amended and the Tax Administration and Procedures Act No 12 of 2003 in order to submit this return. I am also aware of the provisions in the Acts which could impose penalties on the Corporation and myself in the event that the return is not accurate or complete.

| Did you complete and sign your tax return ? | ● Yes ○ No               |
|---------------------------------------------|--------------------------|
| Name Test                                   | Title Charted Accountant |
|                                             | Back Save Submit Print   |

Page 23 of 42

After Submitted, you can print e-filing details by clicking print button.

| CORPORATE INC                                                                                                    | OME TAX                                                                                                    | Welcor                                                                  | Back to Acco                                                                                         | unt Summaryl Log                                 |
|----------------------------------------------------------------------------------------------------|----------------------------------------------------------------------------------------------------|-------------------------------------------------------------------------|----------------------------------------------------------------------------------------------------|--------------------------------------------------|
|                                                                                                    | Summary                                                                                                    |                                                                         |                                                                                                    |                                                  |
|                                                                                                    | Efile No: 140600 Status:                                                                                                    | SUBMITTED                                                               |                                                                                                    |                                                  |
| ep 1 Statement of Taxes du                                                                                                    | e and Supporting Schedules                                                                                                    |                                                                         |                                                                                                    | Mar                                              |
| old the Corporation making a                                                                                                    | my claim for bad debts?                                                                                                    | ng the year?                                                            |                                                                                                    | 163                                              |
| Are there any expenses inc                                                                                                    | urred to earn exempt income?                                                                                                    |                                                                         |                                                                                                    |                                                  |
| Did the Corporation claim a                                                                                                    | ny capital allowance?                                                                                                    |                                                                         |                                                                                                    |                                                  |
| Did the company dispose o                                                                                                    | f any assets for which capital allowance was previously claimed?                                                                                                    |                                                                         |                                                                                                    |                                                  |
| las the Corporation claime                                                                                                    | d any losses?                                                                                                    |                                                                         |                                                                                                    | Yes                                              |
| bid you make any payment                                                                                                    | to a non-resident during the year?                                                                                                    |                                                                         |                                                                                                    |                                                  |
| oid the Corporation have a                                                                                                    | ny inventory on hand at the beginning or end of the reporting period                                                                                                    | od?                                                                     |                                                                                                    |                                                  |
| ep 2 Financial Information                                                                                                    |                                                                                                    |                                                                         |                                                                                                    |                                                  |
| 10                                                                                                    | Total Current Assets                                                                                                    |                                                                         |                                                                                                    | 0.00                                             |
| 21                                                                                                    | Total Assets (Lines 10 + 20)                                                                                                    |                                                                         |                                                                                                    | 0.00                                             |
| 30                                                                                                    | Total Current Liabilities                                                                                                    |                                                                         |                                                                                                    | 0.00                                             |
| 40                                                                                                    | Total Non-Current Liabilities                                                                                                    |                                                                         |                                                                                                    | 0.00                                             |
| 41                                                                                                    | Total Liabilities (Lines 30 = 40)                                                                                                    |                                                                         |                                                                                                    | 0.00                                             |
| 50                                                                                                    | Total Share Capital                                                                                                    |                                                                         |                                                                                                    | 0.00                                             |
| 60                                                                                                    | Total Reserves<br>Sales / Revenue                                                                                                    |                                                                         |                                                                                                    | 0.00                                             |
| 80                                                                                                    | Cost of Sales / Cost of Goods Sold                                                                                                    |                                                                         |                                                                                                    | 0.00                                             |
| 81                                                                                                    | Operating Profit / Loss (Lines 70 - 80)                                                                                                    |                                                                         |                                                                                                    | 0.00                                             |
| 90                                                                                                    | Total Expenses                                                                                                    |                                                                         |                                                                                                    | 0.00                                             |
| 91                                                                                                    | Total Comprehensive Profit/Loss (Lines 81 - 90)                                                                                                    |                                                                         |                                                                                                    | 0.00                                             |
| loes the company have an<br>las the Corporation receive<br>bid the Corporation claim a                                                              | y Prior Period Adjustments?<br>Id any income which has been granted a special exemption from<br>iny impairment, provision or reserves during the period?                                                             | taxation?                                                               |                                                                                                    | Yes                                              |
|                                                                                                    |                                                                                                    |                                                                         |                                                                                                    |                                                  |
| 141                                                                                                    | Tax after Adjustment                                                                                                    | nar)                                                                    |                                                                                                    | 0.00                                             |
| 150                                                                                                    | Tax Payable (Line 130 + Line 140)                                                                                                    |                                                                         |                                                                                                    | 0.00                                             |
| 201                                                                                                    | Less: Double Taxation Relief                                                                                                    |                                                                         |                                                                                                    | 0.00                                             |
| 202                                                                                                    | Credit from Previous Assessments                                                                                                    |                                                                         |                                                                                                    | 0.00                                             |
| 203                                                                                                    | Installments and Prepayments                                                                                                    |                                                                         |                                                                                                    | 0.00                                             |
| 210                                                                                                    | Total Credits and Installments. (Line 201 + Line 202 + Line 2                                                                                                    | :03)                                                                    |                                                                                                    | 0.00                                             |
| 300                                                                                                    | Net Tax To Pay (Line 150 - 210)                                                                                                    |                                                                         |                                                                                                    | 0.00                                             |
| ploaded Documents                                                                                                    |                                                                                                    | Document Size                                                           | Upload Date                                                                                          | View                                             |
| 8111-2014-140600-Book1                                                                                                    | xisx                                                                                                    | 10.92 KB                                                                | 11-06-2015 12:05:40                                                                                  | Miew                                             |
| 8111-2014-140600-CIT R                                                                                                    | uturn Schedules Filled Tax Payer.xls                                                                                                    | 635.5 KB                                                                | 11-06-2015 12:05:40                                                                                  | Mew                                              |
| 8111-2014-140600-case2                                                                                                    | docx                                                                                                    | 1227.32 KB                                                              | 11-06-2015 12:05:40                                                                                  | Minux                                            |
| ote                                                                                                    |                                                                                                    |                                                                         |                                                                                                    |                                                  |
| lease note that your fil<br>ompleted screen "Com<br>tatements.<br>scomplete filing may a<br>idministration and Pro                                  | ing is Incomplete if the required fields and schedules are<br>pute your taxes" and uploading the related schedules a<br>ttract penalties of 10 % of taxes owing and \$100 per mo<br>cedures (Amendment) Act, 2014)   | e not completed and<br>s well as the Financia<br>onth or part thereof d | attached. A complete filing inc<br>I Statements with Notes to the<br>uring which the failure to file | cludes the<br>e Financial<br>continues. (Tax     |
| eclaration                                                                                                    |                                                                                                    | d accurate. I further a                                                 | cknowledge that I have suffici                                                                       |                                                  |
| eclaration<br>hereby certify that to t<br>f the requirements of t<br>ubmit this return. I am<br>eturn is not accurate o                             | he best of my knowledge this tax return is complete and<br>he income Tax Act Cap 20.22, as amended and the Tax.<br>also aware of the provisions in the Acts which could imp<br>complete.                             | Administration and P<br>pose penalties on the                           | rocedures Act No 12 of 2003 i<br>Corporation and myself in the                                       | ient knowledge<br>n order to<br>r event that the |
| Declaration<br>hereby certify that to to<br>of the requirements of t<br>ubmit this return. I am<br>eturn is not accurate of<br>Did you complete and | he best of my knowledge this tax return is complete and<br>he income Tax Act Cap 20.22, as amended and the Tax,<br>also aware of the provisions in the Acts which could imp<br>r complete.<br>sign your tax return ? | Administration and P<br>pose penalties on the<br>es ONO                 | rocedures Act No 12 of 2003 i<br>Corporation and myself in the                                       | ent knowledge<br>n order to<br>r event that the  |

Page **24** of **42** 

Click on **Back to Account Summery** to see Account Summery.

| CORPORATE                |                                                                                      | Welcome ' | States and states and states and states and states and states and states and states and states and states and s |
|--------------------------|--------------------------------------------------------------------------------------|-----------|----------------------------------------------------------------------------------------------------|
| CONTRACTO                |                                                                                      |           | Back to Account Summaryl ogou                                                                                   |
|                          | Summary                                                                              |           |                                                                                                    |
|                          | Little No: 140600 Status: SUOMITTED                                                  | )):<br>   |                                                                                                    |
| Step 1 Statement of Tax  | na due and Supporting Schedules                                                      |           |                                                                                                    |
| is the Corporation mail  | king any claim for bad debts?                                                        |           | Yes                                                                                                    |
| Did the Corporation m    | take any contribution to Social Security on behalf of its employees during the year? |           |                                                                                                    |
| Are there any expense    | es incurred to earn exempt income?                                                   |           |                                                                                                    |
| Did the Corporation cl   | aim any capital allowance?                                                           |           |                                                                                                    |
| Did the company disp     | ose of any assets for which capital allowance was previously claimed?                |           |                                                                                                    |
| Has the Corporation of   | laimed any losses?                                                                   |           | Yes                                                                                                    |
| Are you a branch offic   | e or subsidiary of an incorporated company?                                          |           |                                                                                                    |
| Did you make any pay     | ment to a non-resident during the year?                                              |           |                                                                                                    |
| Contraction permitted    |                                                                                      |           |                                                                                                    |
| Step 2 Financial Informa | Rom Setur Connect Assets                                                             |           | 0.00                                                                                                    |
| 20                       | Total Flued Assets                                                                   |           | 0.00                                                                                                    |
| 20                       | Total Assets (Lines 10 + 20)                                                         |           | 0.00                                                                                                    |
| 30                       | Total Current Liabilities                                                            |           | 0.00                                                                                                    |
| 40                       | Total Non-Current Liabilities                                                        |           | 0.00                                                                                                    |
| 41                       | Total Liabilities (Lines 30 + 40)                                                    |           | 0.00                                                                                                    |
| 50                       | Total Share Capital                                                                  |           | 0.00                                                                                                    |
| 60                       | Total Reserves                                                                       |           | 0.00                                                                                                    |
| 70                       | Sales / Revenue                                                                      |           | 0.00                                                                                                    |
| 80                       | Cost of Sales / Cost of Goods Sold                                                   |           | 0.00                                                                                                    |
| 61                       | Operating Profit / Loss (Lines 70 - 80)                                              |           | 0.00                                                                                                    |
| 90                       | Total Expenses                                                                       |           | 0.00                                                                                                    |
| 91                       | Total Comprehensive ProfitLoss (Lines 81 - 90)                                       |           | 0.00                                                                                                    |
| Did the Corporation ci   | aim any Contractor, Sub-contractor or Commission Expenses?                           |           |                                                                                                    |
| Does the company ha      | ve any Prior Period Adjustments?                                                     |           |                                                                                                    |
| Has the Corporation n    | eceived any income which has been granted a special exemption from taxation?         |           | Yes                                                                                                    |
| Did the Corporation of   | aim any impairment, provision or reserves during the period?                         |           |                                                                                                    |

You can see the e-filing details under **E-Filing Transaction** and you can see the Submission Status "**Submitted**".

Page **25** of **42** 

| nland Revenue D                                                                                                    | 0epartment e-File v4.0                                                                                                    | )                                                                                                    |                 | HELUNE       | Change Pas                                    | ssword   User                       | Manual   Logout      |
|----------------------------------------------------------------------------------------------------|----------------------------------------------------------------------------------------------------|----------------------------------------------------------------------------------------------------|-----------------|--------------|-----------------------------------------------|-------------------------------------|----------------------|
| orporate Income                                                                                                    | • Tax ~ Account Sumr<br>\$ 348,666.70 (as at 10-Jun-2)                                                                                                    | <b>nary</b><br>015)*                                                                                  |                 |              |                                               |                                     |                      |
| Tax Account No. :                                                                                                    | 00811104                                                                                                    | 1                                                                                                    | ax Balance :    |              | -\$ 35                                        | 1,913.67                            |                      |
| Tax Type :                                                                                                    | Corporate Income Tax                                                                                                    | x I                                                                                                   | nterest Balanc  | e:           | \$ 3,2                                        | 46.97                               |                      |
| **                                                                                                    |                                                                                                    |                                                                                                    | Donalty Balanca |              | \$ 0.00                                       |                                     |                      |
| Tax Center :<br>te : All amounts owing are subject t                                                                                                    | St. Kitts<br>to a minimum 24 hour delay from current date                                                                                                    | e. (+ve) Balance- Taxpayer Must P                                                                     | Penalty Balanc  | :e:          | \$ 0.0                                        | 0                                   |                      |
| Tax Center :<br>te : All amounts owing are subject i<br>Please contact an IRD Officer f<br>Filing Transaction                                                 | St. Kitts<br>to a minimum 24 hour delay from current date<br>for more details regarding the Current Balanc                                                       | e. (+ve) Balance- Taxpayer Must P<br>e.                                                               | Penalty Balanc  | e:           | \$ 0.0                                        | 0<br>Pay Now                        |                      |
| Tax Center :<br>te: All amounts owing are subject t<br>Please contact an IRD Officer f<br>Filing Transaction<br>E-Filing Transaction<br>E-Filing DOCIMENT NO. | St. Kitts<br>to a minimum 24 hour delay from current date<br>for more details regarding the Current Balance<br>ONS<br>STABUSHMENT<br>NO. EFILING DATE TAX PERSOO | e. (+ve) Balance- Taxpayer Must P<br>e.                                                               | Penalty Balanc  | TAX ASSESSED | \$ 0.0                                        | D<br>Pay Now<br>PERALTY<br>ASSESSED | TOTAL TAX<br>PAYABLE |
| Tax Center :<br>ote: All amounts owing are subject t<br>Please contact an IRD Officer 1<br><b>E-Filing Transaction</b><br>E-Filing bootiment wa               | St. Kitts to a minimum 24 hour delay from current date for more details regarding the Current Balance ONS STABLISHMENT NO. EGUING DATE TAX PERCON 2014           | e. (+ve) Balance- Taxpayer Must P<br>e.<br>DARE DATE SURMISSION STATUS<br>17-Apr-2015 Awaiting Filing | Penalty Balanc  | TAX ASSESSED | \$ 0.0<br>Late Filing<br>INTEREST<br>ASSESSED | D<br>Poy Now<br>Penalty<br>Assessed | TOTAL TAX<br>PAYNEE  |

### 7. Start Filling Online Return Form

Once you click on <u>Submit e-file</u> link or any e-file no. in the e-filing transactions table on the previous screen – you will be redirected to a new screen as shown below. Once this screen is completely loaded – you can start with your online tax return filing process. You can see you're logged in user name and user id at the top-right corner here. Online System is giving facility to Taxpayers to fill "Nil Return" or "Normal Return".

**<u>E-Filing</u>** "NIL Return": Taxpayer can file a Nil return by simply clicking on the "Save" button and then clicking on "Submit" button to submit NIL return.

#### **E-Filing "Normal Return":**

#### Follow the below steps:

1. Once you click on the e-file no on the previous screen, all your required details will be displayed in the designated sections of the header portion as displayed below.

Page 26 of 42

#### VALUE ADDED TAX (VAT)

|                                                           |                                                        | TAXPAYER                     | S RECEIPT                             |                  |  |
|-----------------------------------------------------------|--------------------------------------------------------|------------------------------|---------------------------------------|------------------|--|
| VAT-01 VALUE ADDED<br>E-file Ito.:<br>Document Ito 533704 | IAX (VAT)                                              | Doc No.                      | a Bitar sparse 1                      | Dee Date 1112/11 |  |
| Tax Payer In:<br>1136<br>ST. KTTS                         | Tax Account lio:<br>60113545<br>Address of<br>Taxpayer | Tax Period:<br>December 2010 | Assess<br>12/11/10<br>Dther Fetched I | Details          |  |
|                                                           |                                                        |                              |                                       |                  |  |

Welcome: 1004

2. Now you can fill in all the correct amounts in the related fields in the details sections as shown in below screenshot.

|               |                                                                                |        | Details sec |
|---------------|--------------------------------------------------------------------------------|--------|-------------|
| RE TO SLIEMET | THIS RETURN ON TIME WILL RESULT IN APPLICABLE INTEREST AND PENALTIES BEING CHA | RGED.  |             |
| > LENE HO     | LAIRE                                                                          | 1000 A | HOUNT       |
| 100           | Standard rated supplies (Sales) -VAT Inclusive                                 | 100    |             |
| 105           | Accommodation, Tour and/or Restaurant (Sales) - VAT Inclusive                  | 1      |             |
| 110           | Zieris (actient magnifiem (Eislien)                                            |        |             |
| 美非际           | Exempt supplies (Sales)                                                        |        |             |
| 100           | Total supplies (add lines 100 + 105 +110 + 115)                                |        |             |
| 125           | VAT payable on Standard Rated Supplies (Line 100 $\times$ 17/117)              |        | -           |
| 130           | VAT on Accommodation, Tour B/or Restaurant Supplies(Line 105 x 10/110)         |        |             |
| 135           | VAT adjustments                                                                |        |             |
| 190           | Total output tax (odd lives 125 + 135 + 135)                                   | ľ      |             |
| 200           | value of all imports and statome charges                                       |        |             |
| 205           | Value of all local purchases                                                   |        | -1          |
| 240           | -Total imports and local purchases                                             |        |             |
| 0.15          | VAT paid on imports                                                            |        | l.          |

#### <u>Keep In Mind:</u>

Make sure every time you fill in an amount under the Line Amount; you press the [TAB] key. This will allow formatting of the fields, correctly.

3. Once you have completed filling in all the required amounts under the line amount – press the **Save/Submit** button. You will get a confirmation pop-up asking if you are sure about submitting the above filled-data to IRD. Press **OK** button, if you are satisfied with what you have filled else press **Cancel** button to do any changes.

*Save Button* will only save your filled in details but won't submit it to IRD Dept. You may come back anytime to make changes to your filled in details until you have finally submitted it using the *Submit Button*. After clicking *Submit button* –

a) If status is "Submitted" no more changes are allowed.

b) If status is **"Incomplete"**, Taxpayer has to remove all red messages by filling the correct information till the status becomes **"Submitted"**.

| D LINE NO | LABEL                                                                           | LINE AMOUNT                                   |
|-----------|---------------------------------------------------------------------------------|-----------------------------------------------|
| 100       | Standard rated supplies (Sales) -VAT Indusive                                   | 100                                           |
| 105       | Accommodation, Tour and/or Restaurant (Sales) - VAT Inclusive                   | 200                                           |
| 110       | Zero rated supplies (Sales)                                                     | 100                                           |
| 115       | Exempt supplies (Sales)                                                         | 300.00                                        |
| 120       | Total supplies (add lines 100 + 105 +110 + 115)                                 | 700                                           |
| 125       | VAT payable on Standard Rated Supplies (Line 100 x 17/117)                      | 14.53                                         |
| 130       | VAT on Accommodation, Tour &/or Restaurant Supplies(Line 105 x 10/110)          | 18.18                                         |
| 135       | VAT adjustments                                                                 | 100                                           |
| 140       | Total output tax (add lines 125 + 130 + 135)                                    | 132.71                                        |
| 200       | Value of all imports and customs charges                                        | 5555                                          |
| 205       | Value of all local purchases The page at https://www.sknird.com says:           | X                                             |
| 210       | Total imports and local purchases Are you sure you want to submit this document | 13                                            |
| 215       | VAT paid on imports                                                             |                                               |
| 220       | VAT paid on local purchases                                                     | Cancel                                        |
| 225       | VAT adjustments                                                                 | 5                                             |
| 230       | Total input tax (lines 215 + 220 + 225)                                         | 44449                                         |
| 300       | Tax payable for this period (if L140 $>$ L230 enter difference)                 | 0                                             |
| 305       | Credit for this period (if L230 > L140 enter difference)                        | 44316.29                                      |
| 310       | Credit brought forward from previous period                                     | 888                                           |
| 315       | Total credits (add lines 305 + 310 )                                            | 45204.29                                      |
| 320       | Tax Due (where line 300 greater than line 315; enter difference)                | 0                                             |
| 325       | Credit to carry forward (where line 315 exceeds line 300)                       | 45204.29                                      |
| 400       | Penalty for late filing (\$100 per month or part thereof)                       | 4000                                          |
| 405       | Penalty for late payment (10% of line 320)                                      | 0                                             |
| 410       | Interest due (1.25% per month late in paying or part thereof)                   | 85555                                         |
|           |                                                                                 | PULLED AND AND AND AND AND AND AND AND AND AN |
| 415       | Total penalties and interest (add lines 400 + 405 + 410)                        | 89555                                         |

- If you press OK (on Confirmation box): the data gets submitted with the IRD Department and you get a pop-up indicating your generated **E-File number**. Please save this number for future references.
- If you press Cancel (on Confirmation box): the data you filled last-remains there and you can go back to do any modification. Once you are done with filling the correct data, press Submit button.

Page 28 of 42

4. Once you click the **Save/Submit button** – a new e-file no is generated and the system will check if the amounts entered by you and those which are auto calculated are same or not. In case, the amounts entered are incorrect – an error message informing about the same and the correct value to be entered – is displayed corresponding to the incorrect line amount.

| 205 | Value of all Local Purchases                                     | 1.00                     |                                                           |
|-----|------------------------------------------------------------------|--------------------------|-----------------------------------------------------------|
| 210 | Total Imports and Local Purchases (add lines 200 + 205)          | 1.00                     | Wrong amount entered. Please enter<br>correct amount 2.00 |
| 215 | VAT Deductible on Imports                                        | 1.00                     |                                                           |
| 220 | VAT Deductible on Local Purchases                                | 1.00                     |                                                           |
| 225 | VAT Adjustments                                                  | 1.00                     |                                                           |
| 228 | VAT Deductible on Import Services (Reverse Charge)               | 1.00                     |                                                           |
| 230 | Total Input Tax (lines 215 + 220 + 225 + 228)                    | 1.00                     | Wrong amount entered. Please enter<br>correct amount 4.00 |
| 300 | Tax Payable for this period (if L150 > L230 enter difference)    | 1.00                     |                                                           |
| 305 | Credit for this period (if L230 > L150 enter difference)         | 1.00                     | Wrong amount entered. Please enter<br>correct amount 2.59 |
| 310 | Credit brought forward from previous period                      | 1.00                     |                                                           |
| 315 | Total Credits (add lines 305 + 310 )                             | 1.00                     | Wrong amount entered. Please enter<br>correct amount 3.59 |
| 320 | Tax Due (where line 300 greater than line 315; enter difference) | 1.00                     | Wrong amount entered. Please enter correct amount 0.00    |
| 325 | Credit to carry forward (where line 315 exceeds line 300)        | 1.00                     | Wrong amount entered. Please enter<br>correct amount 2.59 |
| 400 | Penalty for late filing (\$100 per month or part thereof)        | 1.00                     |                                                           |
| 405 | Penalty for late payment (10% of line 320)                       | 1.00                     |                                                           |
| 410 | Interest Due (1.25% per month late in paying or part thereof)    | 1.00                     |                                                           |
| 415 | Te<br>Your modified TaxPayer-Information for E-Fil               | e: 145600 has been saved | successfuly.                                              |
| 420 | Ok                                                               |                          |                                                           |
|     |                                                                  |                          |                                                           |

<u>Note:</u> This assessment process doesn't allow you to "submit" any incorrect/not matching line details. If there is even a single not matching line amount – system will only "save" your details even on "*submit*" button click. Hence ensure that all the line amounts, entered by you - are correct (as displayed in the red colour error message displayed corresponding to each wrong entry) to be able to submit the details.

- 5. Press **OK** button to proceed.
- 6. You can also see your generated E-file no at the top of the form like this:

|                  |                    |                 | Back to Account Summary    |
|------------------|--------------------|-----------------|----------------------------|
|                  |                    |                 | TAXPAYER'S RECEIPT         |
| VAT-01 VAI       | LUE ADDED TAX (VAT | )               |                            |
| E-file No. :     | Submission Stat    | us : INCOMPLETE |                            |
| Document No.: 17 | 75321001           |                 | Due Date: 15-AUG-2014      |
| Tax Payer No.:   | Tax Account No.:   | Tax Period:     | Assessment Period Date:    |
| 8064             | 00806445           | July 2014       | 01-JUL-2014 To 31-JUL-2014 |
| ST. KITTS        |                    |                 |                            |
|                  |                    |                 |                            |
|                  |                    |                 |                            |
|                  | Address of         |                 |                            |
|                  | Taxpayer           |                 |                            |

- 7. Please note that **Save, Submit and Clear Button** will be disable after successful submission.
- 8. Once you have submitted the data, you can also take a printout of this form. Click **Print** button for this.
- 9. In case, you want to clear everything filled in (before submitting the data) and re-start just click the **Clear** button. This will clear all the data on this form.

<u>Note:</u> To confirm that your details have been correctly submitted – go back to Account Summary screen and check the Submission-Status column of the E-filing Transactions section corresponding to your filed e-file no. Status would say – SUBMITTED if it has been filed successfully. In case it says INCOMPLTE -it means there were some incorrect amounts filled by you and you didn't correct them as per the red-colour error message displayed along with that entry. Go back and rectify those erroneous entries until status is SUBMITTED.

| E-Filing Transactions |              |               |                             |          |                   |               |              |        | Pay Now |           |
|-----------------------|--------------|---------------|-----------------------------|----------|-------------------|---------------|--------------|--------|---------|-----------|
| EAUNGAD               | DOCUMENT NO. | ESTABLISHMENT | EFLING DATE FLING PERIOD DI | UEDATE   | SUBMISSION-STATUS | ASSESSMENTIO. | TAX ASSESSED | NERESI | PENALTY | FORAL TAX |
| <u>3090</u>           | 624801       | RL.           | 1510+213 Nov2010 154        | Dec.2010 | Sitnited          |               | \$10         | \$100  | \$0.00  | \$000     |

### 8. How Can I Make Any Changes To My Saved Data

#### Keep In Mind:

You can make amendments only if your data is in "Incomplete" status. Once it is submitted, no changes can be made.

In case, you missed out something the first time you filled in your data and want to correct that - just follow the below steps:

- 1. Go to Specific Account Summary screen of your desired tax account wherein all your e-filing transaction history is displayed.
- 2. Since you have already filed it you will be able to see it as a transaction in the e-filing transactions table.
- 3. Click on the blue-coloured link displaying the e-file number for that transaction to view/modify that transaction's submitted details.
- 4. Once you do that, you will be redirected to the next screen displaying information like below. Just click *Continue button*.

|                                                                                |                  | THAT AT LA VILL                               |                                     |              |
|--------------------------------------------------------------------------------|------------------|-----------------------------------------------|-------------------------------------|--------------|
| VAT-01 VALUE AD                                                                | DED TAX (VAT)    |                                               |                                     |              |
| E-file No. :                                                                   |                  |                                               |                                     |              |
| Document No. :                                                                 | (NOTE: IF yo     | u don't have document no. then please fill ta | x payer no.) Due Date:              |              |
| Так Payer No.:                                                                 | Tax Account No.: | Tax Period:                                   | Assessment Period Date:             |              |
|                                                                                |                  |                                               | Tn                                  |              |
| ART 1- TAX DEC                                                                 | Continue         |                                               |                                     |              |
| IOTE: Please retu                                                              |                  | $\sim$                                        |                                     |              |
| IOTE: Please retu<br>His form, together W<br>KNITH.                            | ITH A REMIT      | Click here and p                              | ATMENT WITHIN FIFTEEN DAYS AFTER TH | e dhù cf the |
| KOTE: Please retu<br>This form, together W<br>Aonith.<br>Failure to submit the | ITH A REMIT      | Click here and p                              | proceed.                            | e end of the |

- 5. All your previously saved details are auto-filled on the form and you may now make any desired changes to it.
- 6. Repeat the same steps as mentioned in above section of filling in the data for the first time. Ensure that you press the **[TAB]** key every time you make a modification.

Page **31** of **42** 

7. Click the **Save/Submit** button to save/finally submit the data with the IRD Department. You will get a pop up informing that your e-file details have been modified and saved successfully.

| 200 | Value of all imports and customs d | arces 5555                                            |
|-----|------------------------------------|-------------------------------------------------------|
| 205 | Value of all local purchases       | The page at https://www.sknird.com says:              |
| 210 | Total imports and local purchases  | Your modified TaxPayer-Information for: 2300 has been |
| 215 | VAT paid on imports                | saved successiony.                                    |
| 220 | VAT paid on local purchases        | ок                                                    |
| 225 | VAT adjustments                    |                                                       |

### 9. Late filing

Late e-filing is allowed by online system after passing the due date, by simply clicking on the Late Filing link.

| Inland Revenue D                                                    | Change Password   User Manual   Loo                                                                |                                      |                                                                |
|---------------------------------------------------------------------|----------------------------------------------------------------------------------------------------|--------------------------------------|----------------------------------------------------------------|
| Value Added Tax                                                     | ~ Account Summary                                                                                  |                                      |                                                                |
| Grand Total Tax Liable : -:                                         | \$ 48,387.68 (as at 23-Jul-2014)*                                                                  | Tax Balance :                        | -\$ 48,387.68                                                  |
| Tax Type :                                                          | Value Added Tax                                                                                    | Interest Balance :                   | \$ 0.00                                                        |
| Tax Center :                                                        | St. Kitts                                                                                          | Penalty Balance :                    | \$ 0.00                                                        |
| Vote : All amounts owing are subje<br>Please contact IRD Officer fo | ect to a minimum 24 hour delay from current date<br>or more details regarding the Current Balance. | e. (+ve) Balance- Tax Payer Must Pay | Click here For Late Filing                                     |
| E-FILING-ID DOCUMENT NO.                                            | STABLISHMENT E-FILING FILING DUE DATE<br>NO. DATE PERIOD<br>Jul-2014 15-Aug-201                    | SUBMISSION-STATUS ASSESSMENT NO. TAX | ASSESSED INTEREST PENALTY TOTAL TA<br>ASSESSED ASSESSED LIABLE |

After clicking on "Late Filing" link late filing page will get open, in that screen user needs to select the late filing tax period, after selection of a tax period user will able to see the documents of that particular tax period with the "Submit E-File" link. With the help of Submit E-File link user can fill his/her late Filing through online system.

Page **32** of **42** 

| inland Reven       | ue Department  | e-File v4.0 |               | <u>Change P</u> | assword   <u>User Manua</u> l   <u>L</u> |
|--------------------|----------------|-------------|---------------|-----------------|------------------------------------------|
|                    |                |             |               |                 |                                          |
| Late Filing        |                |             |               |                 |                                          |
| Late Filing Tax pe | riod: Jul-2014 | T           |               |                 |                                          |
| Late Filing De     | tails          |             |               |                 |                                          |
|                    |                |             |               |                 |                                          |
| E-FILING-ID        | DOCUMENT NO.   | NO.         | FILING PERIOD | DUE DATE        | SUBMISSION-STATUS                        |

After successful submission of document that will display on E-Filing Transaction page, as indicated in below screen shot.

#### Value Added Tax ~ Account Summary

Grand Total Tax Liable : \$ 0.00 (as at 23-Jul-2014)\*

| Tax Account No. : | 00806445        | Tax Balance :      | \$ 0.00 |
|-------------------|-----------------|--------------------|---------|
| Тах Туре :        | Value Added Tax | Interest Balance : | \$ 0.00 |
| Tax Center :      | St. Kitts       | Penalty Balance :  | \$ 0.00 |

Note : All amounts owing are subject to a minimum 24 hour delay from current date. (+ve) Balance- Tax Payer Must Pay. Please contact IRD Officer for more details regarding the Current Balance.

#### E-Filing Transactions

| E-FILING-ID   | DOCUMENT NO. | ESTABLISHMENT<br>NO. | E-FILING DATE | FILING PERIOD | DUE DATE    | SUBMISSION-STATUS | ASSESSMENT NO. | TAX ASSESSED | INTEREST<br>ASSESSED | PENALTY<br>A\$\$E\$\$ED | TOTAL TAX |
|---------------|--------------|----------------------|---------------|---------------|-------------|-------------------|----------------|--------------|----------------------|-------------------------|-----------|
| <u>131300</u> | 143888801    |                      | 23-Jul-2014   | Jul-2013      | 15-Aug-2013 | Submitted         |                | \$ 0.00      | \$ 0.00              | \$ 0.00                 | \$ 0.00   |
| 131200        | 148549601    |                      | 23-Jul-2014   | Sep-2013      | 15-Oct-2013 | Submitted         |                | \$ 0.00      | \$.0.00              | \$ 0.00                 | \$ 0.00   |
| 131100        | 154200201    |                      | 23-Jul-2014   | Nov-2013      | 16-Dec-2013 | Submitted         |                | \$ 0.00      | \$ 0.00              | \$ 0.00                 | \$ 0.00   |
| 131000        | 158344801    |                      | 23-Jul-2014   | Jan-2014      | 17-Feb-2014 | Incomplete        |                | \$ 0.00      | \$ 0.00              | \$ 0.00                 | \$ 0.00   |
| 130900        | 180006401    |                      | 23-Jul-2014   | Feb-2014      | 17-Mar-2014 | Submitted         |                | \$ 0.00      | \$ 0.00              | \$ 0.00                 | \$ 0.00   |
| 130800        | 181214601    |                      | 22-Jul-2014   | Feb-2014      | 17-Mar-2014 | Submitted         |                | \$ 0.00      | \$ 0.00              | \$ 0:00                 | \$ 0.00   |
| 130700        | 164550801    |                      | 22-Jul-2014   | Mar-2014      | 15-Apr-2014 | Submitted         |                | \$ 0.00      | \$ 0.00              | \$ 0.00                 | \$ 0.00   |
| 130600        | 170842401    |                      | 22-Jul-2014   | Apr-2014      | 15-May-2014 | Submitted         |                | \$ 0.00      | \$ 0.00              | \$ 0.00                 | \$ 0.00   |
| 129900        | 171688401    |                      | 18-Jul-2014   | May-2014      | 16-Jun-2014 | Submitted         |                | \$ 0.00      | \$ 0.00              | \$ 0.00                 | \$ 0.00   |

Back to Manage Tax Accounts

Pay Now

Late Filing

Page **33** of **42** 

### 10. Payment

IRD has the facility to pay taxes online or in-person as follows;

#### 10.1. In-Person Submission

- 1. Take a print out of your submitted details using the Print button on VAT e-filing screen and take it with you to the IRD office.
- 2. You may have a document no. with you and a e-file number now- in this case, check with the designated officer if your document no has been approved.
- 3. You may not have any document no. but your Taxpayer no and a e-file number now in this case, go to the IRD office –first get your document no generated by the designated officer by providing your Taxpayer no/e-file no. Also get it approved to proceed ahead.
- 4. Once you have a document no which is approved-just go to the IRD office's cashier and make your payment here based on your document no.
- 5. The cashier would provide you with a receipt of the payment you made. Take that receipt and go to the assessment department to get the rest of the procedure completed.

#### **10.2.** Online Payment

Taxpayer may now also use the online payment facility to pay your due taxes. For this follow the below enlisted steps:

1. You may use the various Pay Now links available at Manage My Accounts screen: Manage My Accounts

| TAX TYPES            | NEXT TAX DUE DATE | CURRENT BALANCE | CLICK LINK TO MANAGE ACCOUNT |
|----------------------|-------------------|-----------------|------------------------------|
| Bus. & Occup Licence | 31-Jan-2013       | \$ -2.000.00    | Manage Account               |
| Corporate Income Tax | 07-Aug-2013       | \$ -0.34        | Manage Account               |
| E-Fund Hotel & Res.  | 16-Dec-2013       | \$ -6,322,64    | Manage Account               |
| Hotel&Restaurant Tax | 16-Dec-2013       | \$ 0.00         | Manage Account               |
| Liquor Licence       | 31-Jan-2013       | \$ -990.00      | Manage Account               |
| Válüe Added Tax      | 16-Dec-2013       | \$ 0,00         | Manage Account               |
| Wheel Tax            |                   | \$326.17        | Manage Account               |
| Withholding Tax      | 16-Dec-2013       | \$ 3,749.60     | Manage Account               |
| Total Tax Liability  | Î.                | -\$ 5,237.11    | Pay Now                      |

Note : All amounts owing are subject to a minimum 24 hour delay from current data. Please contact IRD Officer for more details regarding the Current Balance. OR

Any specific Account Summary screen: (example- Value Added Tax account summary screen here)

#### Value Added Tax ~ Account Summary

Grand Total Tax Liable : \$ 0.00 (as at 14-Nov-2013)\*

| Tax Account No. : | 00806445        | Tax Balance :      | \$ 0.00 |
|-------------------|-----------------|--------------------|---------|
| Tax Type :        | Value Added Tax | Interest Balance : | \$ 0.00 |
| Tax Center :      | St. Kitts       | Penalty Balance :  | \$ 0.00 |

Please Note: All Transactions are subjected to a minimum 24 hour delay from submission date.

\* This amount may not include interest and penalty accruing today.

| FRINGE        | DOCUMENT NO | ESTABLISHMENT | EFLING | FLNG    | DUEDATE     | SURMESSIVE-STATUS | ASSESSMENTING | TAX ASSESSED | INTEREST   | PENALTY | TOTAL TAX |
|---------------|-------------|---------------|--------|---------|-------------|-------------------|---------------|--------------|------------|---------|-----------|
|               |             | NO. DATE      | DATE   | PERIOD  |             |                   | ASSESS        | ASSESSED     | D ASSESSED | LIABLE  |           |
| Submit E-File | 150273601   |               |        | Dd-2013 | 15-Nov-2013 | Awaiting Filling  |               |              |            |         |           |

#### OR

On the home page of sknird.com -click "e-Payment Login" link as shown below;

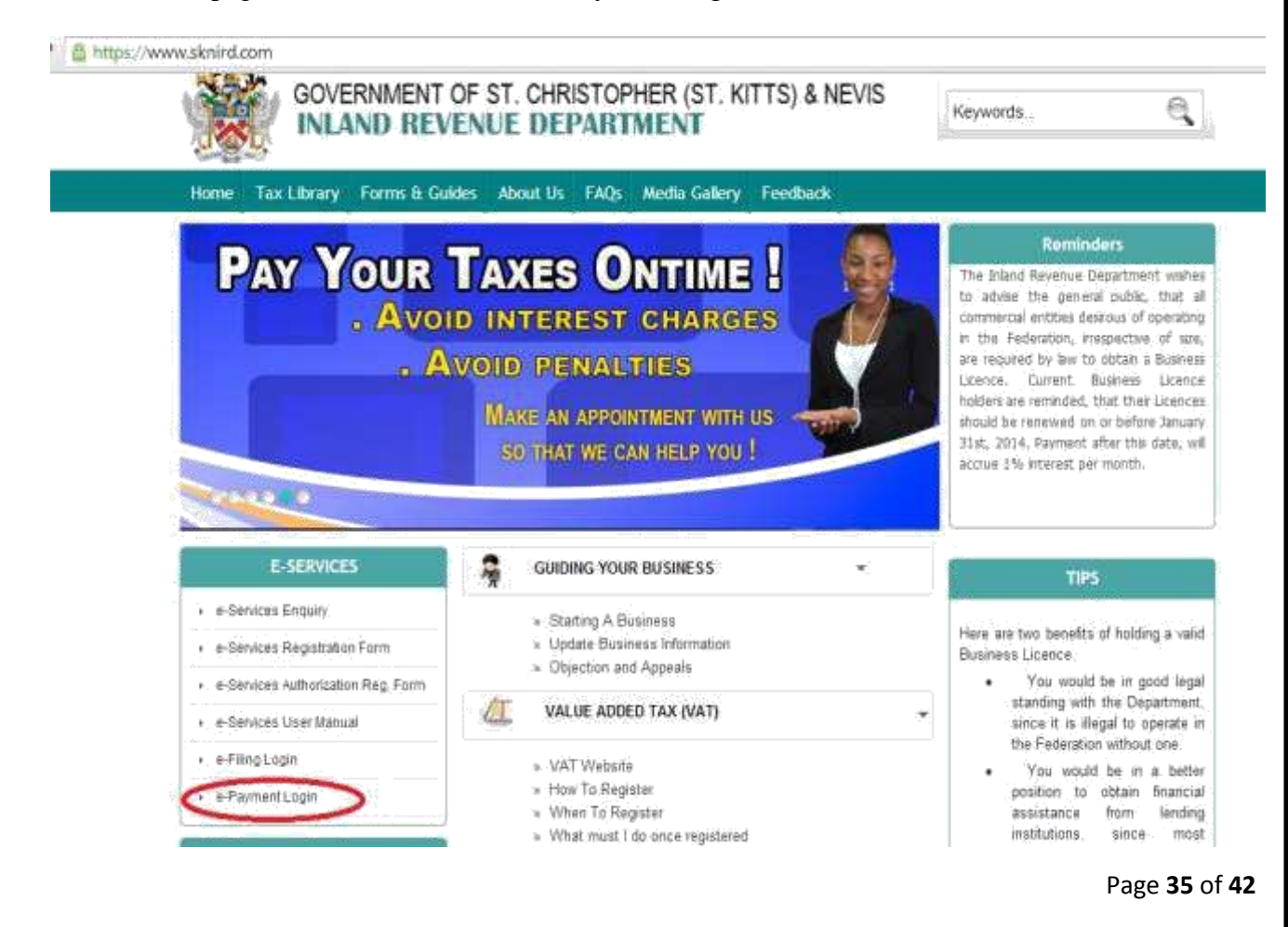

2. In case you have chosen to use the pay now link from the e-filing pages: Clicking those links would redirect to the information collection screen or if you have clicked the e-payment link from the home page – in that case also you would be taken to the same screen as below:

| Payment                                 |                   |
|-----------------------------------------|-------------------|
| Tax Type For e-Payment :                | -Select Tax Type- |
| Document Number :                       |                   |
| Tax Payer Identification Number (TIN) : |                   |
| Tax Payer Name :                        |                   |
| Dollar Amount :                         |                   |
|                                         | Submit            |

3. Select the desired tax account from the **Tax Type For e-Payment** dropdown, for which you want to pay. **e.g**. you select Value Added Tax for VAT e-filing payment.

#### e-Payment

| Tax Type For e-Payment :                | Select Tax Type<br>Select Tax Type<br>Corporate Income Tax |
|-----------------------------------------|------------------------------------------------------------|
| Document Number :                       | Value Added Tax                                            |
| Tax Payer Identification Number (TIN) : | 11                                                         |
| Tax Payer Name :                        | []                                                         |
| Dollar Amount :                         |                                                            |
|                                         | Submit                                                     |

Page **36** of **42** 

4. Now enter the document number for which this e-payment is to-be made – in the **Document Number** field. Then Press [TAB] Key. Once you enter the correct document no. – the **Tax-Payer Identification Number (TIN)** and **Taxpayer Name** fields get auto-populated as shown below:

| Payment                                 |                         |
|-----------------------------------------|-------------------------|
| Tax Type For e-Payment :                | Value Added Tax         |
| Document Number :                       | 99999999                |
| Tax Payer Identification Number (TIN) : | 112233445566            |
| Tax Payer Name :                        | XXXX YYYY ZZZZ          |
| Dollar Amount :                         | Maximum of \$100,000.00 |
|                                         | Submit                  |

5. Enter the amount to be paid in the Dollar Amount field. Enter only the amount and press [TAB] key and the amount would be correctly displayed in dollar format up to 2 decimal places.

### e-Payment

| Tax Type For e-Payment :                | Value Added Tax                     |  |  |
|-----------------------------------------|-------------------------------------|--|--|
| Document Number :                       | inter v                             |  |  |
| Tax Payer Identification Number (TIN) : | C16.                                |  |  |
| Tax Payer Name :                        |                                     |  |  |
| Dollar Amount :                         | \$300.36<br>Maximum of \$100,000.00 |  |  |
|                                         | Submit                              |  |  |

- 6. Click **Submit** button to submit this information and proceed ahead.
- 7. You will get a confirmation pop up to ensure that all the details filled are correct and you are sure about proceeding ahead with its payment. Click **Confirm** button to continue or **Cancel** to go back and rectify any incorrect entry.

| e-Payment Are you sure you want to proceed to the payment gateway with entered details? Click Confirm to proceed. Contim |  |
|----------------------------------------------------------------------------------------------------|--|
| Tocument Number : 150272601                                                                                              |  |
| Tax Payor Identification Number (THI) : 0008-                                                                            |  |
| Tax Payer Name : CCEAN (ERRACE WINLITD                                                                                   |  |
| Collar Armunt : 5300.36<br>Masimum of \$100.000.00                                                                       |  |
| Sidem                                                                                                    |  |

8. In the next screen – the Amount and the Invoice no (document no.) fields would be already filled from the information you had entered in the previous screen. Enter the rest of the requested information. The email address entered here would be used by the bank to send the status-email of this payment – so ensure that it's your current email address.

# Please do not click on "Login" and "Register" button shown in the web pay portal as shown below screenshot.

Attention Taxpayers: If you are unable to see any content of web pay portal on the page, it indicates that Flash Player is not installed for your browser. So install the required Flash Player version from this link and log-on again: <u>http://helpx.adobe.com/flash-player/kb/find-version-flash-player.html</u>

| GOVERNMENT OF                                                                                                    | ST. CHRISTOPHER (ST. KITTS) &<br>UE DEPARTMENT                                          | NEVIS Keywards                                                                                                    | e                                 |
|----------------------------------------------------------------------------------------------------|-----------------------------------------------------------------------------------------|----------------------------------------------------------------------------------------------------|-----------------------------------|
| Attention Tax Payers: If you are unable to see any content of<br>Born the feet and log-on again. <u>Strainfalm which constants play</u> | etges pote on the page, it indicates that Flash Pla<br>withdistriction field played 201 | yer is not installed for your browser. So install                                                                                                    | the required Plauh Player service |
|                                                                                                    | Cards                                                                                   | Line                                                                                                    | nii Literanii                     |
| Cardholder Information                                                                                                    | falgager tellumation                                                                    |                                                                                                    |                                   |
| Card Number (Amany (* ) 2004.)*                                                                                                    | January Humburner, Namber 111111                                                        | =                                                                                                    |                                   |
| Annale C<br>Builder (Deliver)                                                                                                    |                                                                                         |                                                                                                    |                                   |
| COV (CO)<br>Constitution (Section on                                                                                                    |                                                                                         |                                                                                                    |                                   |
|                                                                                                    |                                                                                         | The followed of the reason of the reason of | A service service services        |
|                                                                                                    |                                                                                         | The fifth market * any maximal their sa                                                                                                    | Antersteinen anters               |

- 9. Click **Submit** button to pay this payment.
- 10. The next screen displays the details of the payment and the status of it.(**e.g.**-this one shows an unsuccessful payment). You may click the **Return to Home Page** button at the bottom of the screen to return back to the home page of www.sknird.com

| Transaction - Declined<br>Authorization Number - 51                    |     |
|------------------------------------------------------------------------|-----|
| Card Number - *******************0895<br>Reference Number - 1601868758 |     |
| Invoice Number - 150273601<br>Card Thus MASTERCARD                     |     |
| Amount - 300.36                                                        |     |
| There has been some issue with this transaction.                       |     |
| Please contact the site administrator for related he                   | ip. |
|                                                                        |     |
|                                                                        |     |
|                                                                        |     |
|                                                                        |     |
|                                                                        |     |
|                                                                        |     |
|                                                                        |     |
|                                                                        |     |
|                                                                        |     |
|                                                                        |     |
| Return To Home Plane                                                   |     |

11. Once you receive a response message – you may also check the inbox of the email-id you had specified earlier, to ensure you have received a mail confirming the payment and its status.

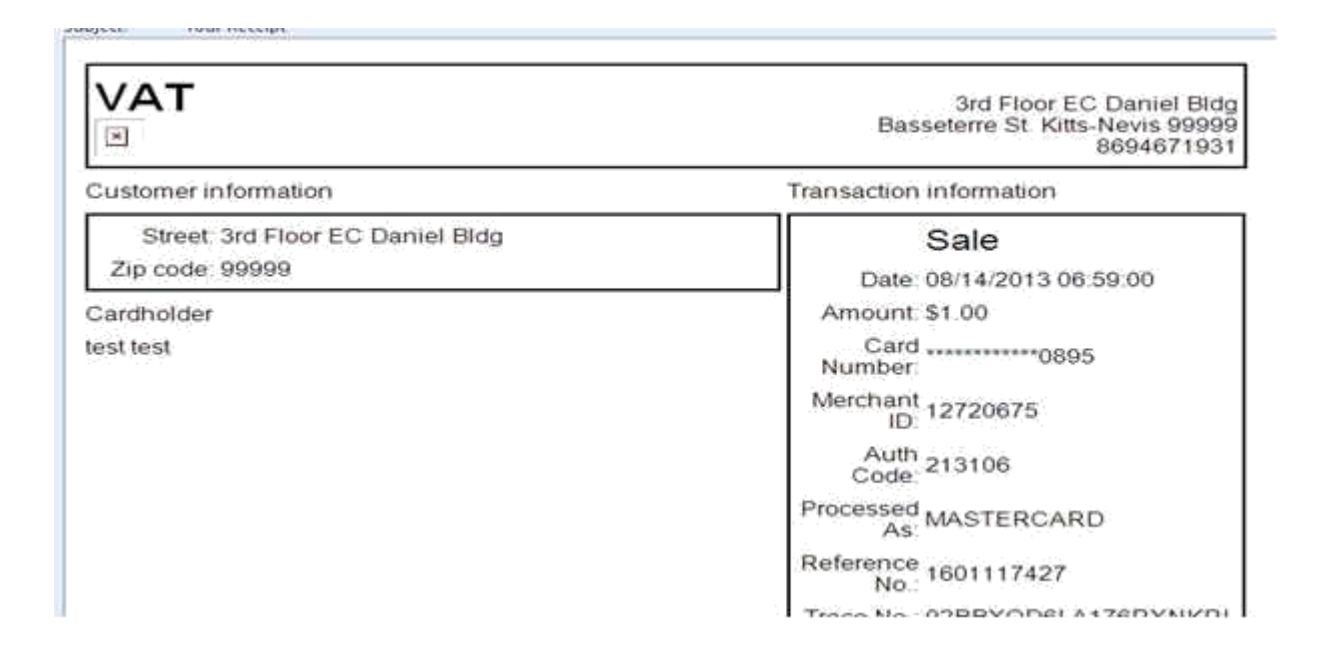

### **11. Got an Error**

If you get any error while using online system - e-filing or e-payment, please take the screenshot of error and email it to IRD department for fixing and subsequently call IRD helpdesk for assistance. IRD department Contact information is given below or visit "Contact Us" page in sknird.com.

### 12. Post an Enquiry

If you require additional information or wish to make an inquiry, contact the Inland Revenue Department at: e-Services Enquiry in E-Services section of the website.

| E-SERVICES             |                            |
|------------------------|----------------------------|
| e-Services Enqu        |                            |
| e-Services Regi        |                            |
| e-Services Auth        | Click here For Enquiry     |
| e-Services User Manual |                            |
| ▶ e-Filing Login       |                            |
| ▶ e-Payment Login      |                            |
| <u>.</u>               | Page <b>41</b> of <b>4</b> |

### 13. Contact Us

If you wish to contact Inland Revenue Department, please visit "Contact Us" Page of IRD Website. Given below the contact information for your quick reference;

#### **Inland Revenue Department**

Bay Road, Basseterre, **St. Kitts** Main Tel. (869) 465-8485 Tel: (869) 467-1210 Fax: (869) 465-7640 Email: <u>inlandrevenue@sknird.com</u>

#### **Inland Revenue Department**

Main Street, Charlestown, **Nevis** Tel: (869) 469-5521 Ext. 2221 or 469-5856 Fax: (869) 469-0667 Email: <u>ird@niagov.com</u>

#### **Inland Revenue Department**

E.C Daniel Building, Cayon Street, Basseterre **St.Kitts** Tel: (869) 465-8485 Fax: (869) 465-7640 Email: <u>inlandrevenue@sknird.com</u>

#### From USA Call

Tel. 1 (305) 508-4691

**From UK Call** Tel. 01144-122-379-0668

Page **42** of **42**